## brother

# Web Connect-guide

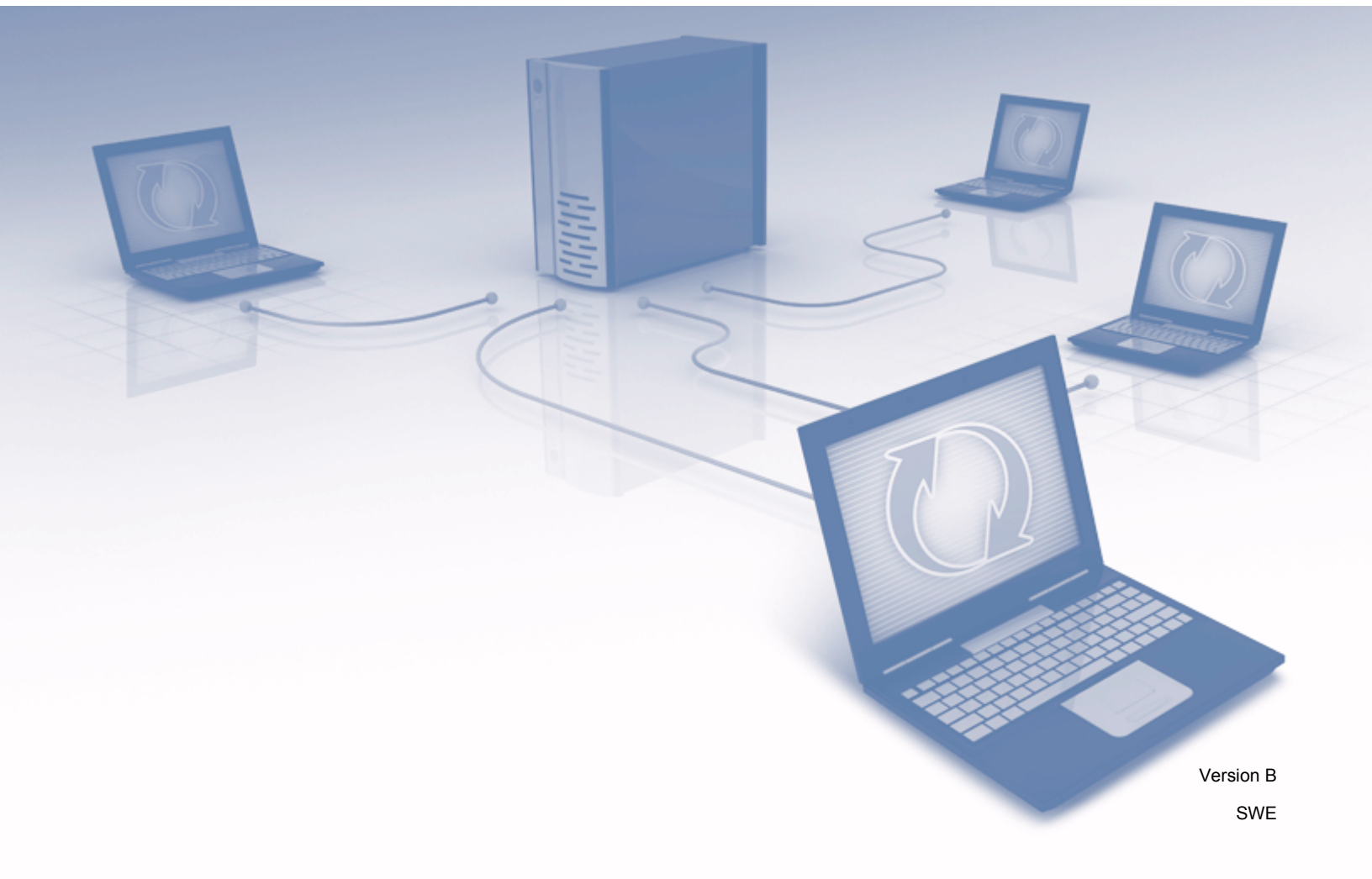

## Gäller följande modeller

Den här bruksanvisningen gäller följande modeller: MFC-J6520DW/J6720DW/J6920DW/J6925DW

## Definition av anmärkningar

Följande anteckningssätt används i den här bruksanvisningen:

OBS Information om hur du agerar i en viss situation eller hur du använder en funktion tillsammans med andra funktioner.

## Varumärken

Flickr och Flickr-logotypen är varumärken och/eller registrerade varumärken som tillhör Yahoo! Inc.

Google Drive och Picasa Web Albums är varumärken som tillhör Google Inc. Användningen av dessa varumärken sker med tillstånd från Google.

Evernote och Evernote Elephant-logotypen är varumärken som tillhör Evernote Corporation och används med licens.

Microsoft, Windows och Windows Vista är registrerade varumärken eller varumärken som tillhör Microsoft Corporation i USA och/eller andra länder.

Macintosh är ett varumärke som tillhör Apple Inc. och är registrerat i USA och andra länder.

För varje företag vars program omnämns i den här bruksanvisningen finns ett licensavtal med avseende på de upphovsrättsskyddade programmen i fråga.

Alla övriga varumärken och produktnamn för företag som omnämns på Brother-produkter, i relaterade dokument eller i annat material är varumärken eller registrerade varumärken som tillhör respektive företag.

## VIKTIG ANMÄRKNING

- Gå till Brother Solutions Center på <u>http://support.brother.com</u> och klicka på Bruksanvisningar på sidan med din modell om du vill hämta andra handböcker för modellen, t.ex. Snabbguide och Bruksanvisning.
- En del modeller finns bara i vissa länder.

©2015 Brother Industries, Ltd. Alla rättigheter förbehållna.

## Innehållsförteckning

| 1 | Introduktion                                                                                                    | 1  |
|---|----------------------------------------------------------------------------------------------------|----|
|   | Brother Web Connect                                                                                              | 1  |
|   | Tillgängliga tjänster                                                                                            | 1  |
|   | Förutsättningar för användningen av Brother Web Connect                                                          | 4  |
|   | Användarkonto                                                                                                    | 4  |
|   | Internetanslutning                                                                                               | 4  |
|   | Installation av MFL-Pro Suite                                                                                    | 4  |
|   | Proxyserverinställningar                                                                                         | 4  |
|   | Ställa in Brother Web Connect                                                                                    | 6  |
|   | Steg-för-steg-guide                                                                                              | 6  |
|   | Skapa ett konto för varje önskad tjänst                                                                          | 7  |
|   | Ansöka om åtkomst via Brother Web Connect                                                                        | 7  |
|   | Registrera och radera konton på maskinen                                                                         | 9  |
|   | Ställa in Brother Web Connect för Brother CreativeCenter                                                         | 13 |
| 2 | Skanna och överföra                                                                                              | 14 |
|   | Skanna och överföra dokument                                                                                     | 14 |
|   | Ändra skanningsinställningar                                                                                     | 16 |
|   | Överföra ett dokument från en extern minnesenhet                                                                 | 19 |
| 3 | Hämta, skriva ut och spara                                                                                       | 21 |
|   | Hämta och skriva ut dokument                                                                                     | 21 |
|   | För Picasa Web Albums™, Elickr <sup>®</sup> , Facebook, Google Drive™, Evernote <sup>®</sup> , Dropbox, OneDrive |    |
|   | och Box                                                                                                    |    |
|   | För Brother CreativeCenter (ei tillgängligt i vissa länder)                                                      | 24 |
|   | Ändra utskriftsinställningar                                                                                     | 27 |
|   | Hämta och spara ett dokument på en extern minnesenhet                                                            | 29 |
| 4 | Markera konturer, skanna och kopiera eller klipp ut                                                              | 33 |
|   | Skanna, kopiera och klippa ut delar av dokument                                                                  | 33 |
|   | Markera och skanna ett dokument                                                                                  | 34 |
|   | Kopiera eller klippa ut ett markerat område                                                                      | 37 |
| 5 | NotePrint och NoteScan                                                                                           | 40 |
|   | Skriva ut och skanna anteckningar                                                                                | 40 |
|   | Mall för anteckningar och mappar                                                                                 | 41 |
|   | Skanna en anteckning                                                                                             | 45 |
| 6 | Genvägsinställningar                                                                                             | 48 |
|   | Lägga till Web Connect-genvägar                                                                                  | 48 |
|   | Ändra genvägar                                                                                                   | 49 |
|   | Redigera genvägsnamn                                                                                             | 50 |
|   | Radera genvägar                                                                                                  | 50 |
|   | Använda en genväg                                                                                                | 51 |

| Α | A Felsökning   |  |
|---|----------------|--|
|   | Felmeddelanden |  |

## **Brother Web Connect**

Vissa webbplatser erbjuder tjänster som gör att användarna kan överföra samt titta på bilder och filer på webbplatsen. Med din Brother-maskin kan du skanna bilder och överföra dem till dessa tjänster, och du kan även hämta och skriva ut bilder som redan har överförts till tjänsterna.

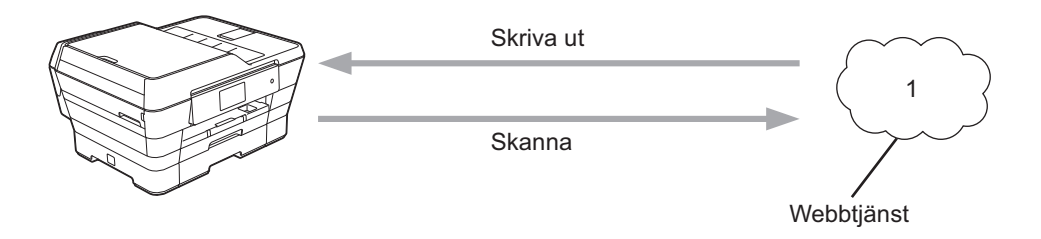

1 Foton, bilder, dokument och andra filer

## Tillgängliga tjänster

Du kan använda följande tjänster med din Brother-maskin:

■ Picasa Web Albums™

Picasa Web Albums™ är en onlinetjänst för fotodelning. Bilder kan överföras, sorteras i album och delas med andra användare.

URL: http://picasaweb.google.com/

■ Google Drive<sup>™</sup>

Google Drive™ är en onlinetjänst för dokumentlagring, redigering, delning och synkronisering av filer.

URL: <u>http://drive.google.com/</u>

■ Flickr<sup>®</sup>

Flickr<sup>®</sup> är en onlinetjänst för fotodelning. Bilder kan överföras, sorteras i album och delas med andra användare.

URL: http://www.flickr.com/

Facebook

Facebook är en social nätverkstjänst där bilder kan överföras till tjänsten och delas med andra användare. URL: <u>http://www.facebook.com/</u>

Evernote<sup>®</sup>

Evernote<sup>®</sup> är en onlinetjänst för lagring och hantering av filer.

URL: http://www.evernote.com/

1

Dropbox

Dropbox är en onlinetjänst för lagring, delning och synkronisering av filer.

URL: http://www.dropbox.com/

OneDrive

OneDrive är en onlinetjänst för lagring, delning och hantering av filer.

URL: https://onedrive.live.com/

Box

Box är en onlinetjänst för redigering och delning av dokument.

URL: http://www.box.com/

Brother CreativeCenter (bara tillgängligt i vissa länder)

Brother CreativeCenter är en tjänst som gör att du kan hämta olika utskriftsmallar, t.ex. för gratulationskort, broschyrer och kalendrar.

Se webbplatsen för respektive tjänst för mer information om tjänsterna.

I listan nedan visas vilka filtyper som kan användas med de olika Brother Web Connect-funktionerna:

| Tjänster som kan<br>användas                           | Picasa Web Albums™<br>Flickr <sup>®</sup><br>Facebook | Google Drive™<br>Evernote <sup>®</sup><br>Dropbox<br>OneDrive<br>Box | Brother CreativeCenter |
|--------------------------------------------------------|-------------------------------------------------------|----------------------------------------------------------------------|------------------------|
| Hämta och skriva ut bilder<br>eller spara dem på media | JPEG                                                  | JPEG/PDF/DOC/DOCX/<br>XLS/XLSX/PPT/PPTX                              | ہ<br>(endast utskrift) |
| Överföra skannade bilder                               | JPEG                                                  | JPEG/PDF/DOCX/XLSX/<br>PPTX                                          | -                      |
| Överföra bilder som har sparats på media               | JPEG                                                  | JPEG                                                                 | -                      |

## Förutsättningar för användningen av Brother Web Connect

#### Användarkonto

Du måste ha ett konto hos den önskade tjänsten för att kunna använda Brother Web Connect. Om du inte redan har ett konto kan du gå in på den önskade tjänstens webbplats med en dator och skapa ett konto.

Du behöver inte skapa ett konto om du använder Brother CreativeCenter.

#### Internetanslutning

För att du ska kunna använda Brother Web Connect måste din Brother-maskin vara ansluten till ett nätverk som är kopplat till Internet, antingen via kabel eller trådlöst. Mer information om att ansluta och konfigurera maskinen finns i Snabbguide som medföljer maskinen.

Om nätverket använder en proxyserver måste även maskinen vara konfigurerad att använda en proxyserver (se *Proxyserverinställningar* ➤➤ sidan 4). Fråga nätverksadministratören om du är osäker.

#### OBS

En proxyserver är en dator som fungerar som en mellanhand mellan datorer som inte har en direkt Internetuppkoppling och Internet.

#### Installation av MFL-Pro Suite

För att du ska kunna installera Brother Web Connect behöver du en dator som är ansluten till Internet och som har Brother MFL-Pro Suite installerat. Följ stegen i Snabbguide för att installera MFL-Pro Suite (med den medföljande installationsskivan) och konfigurera maskinen så att den kan skriva ut över ditt fasta eller trådlösa nätverk.

#### Proxyserverinställningar

Om nätverket använder en proxyserver ska nedanstående information om proxyservern konfigureras på maskinen. Fråga nätverksadministratören om du är osäker.

- Proxyserveradress
- Portnummer
- Användarnamn
- Lösenord

Mer information om att skriva text på LCD-skärmen finns i Snabbguide som medföljer maskinen.

#### För MFC-J6920DW/J6925DW

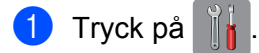

2) Tryck på Alla inställn.

| 3   | Svep uppåt eller nedåt <b>▲ eller ▼ för att visa</b> Nätverk.<br>Tryck på Nätverk.                                                                  |
|-----|----------------------------------------------------------------------------------------------------|
| 4   | <b>Svep uppåt eller nedåt ▲ eller ▼ för att visa</b> Inställningar för Internetanslutning.<br><b>Tryck på</b> Inställningar för Internetanslutning. |
| 5   | Tryck på Proxyinställ.                                                                                                    |
| 6   | <b>Svep uppåt eller nedåt ▲ eller ▼ för att visa</b> Proxyanslutning.<br><b>Tryck på</b> Proxyanslutning.                                           |
| 7   | Tryck på På.                                                                                                    |
| 8   | Tryck på det alternativ som du vill välja och ange sedan proxyserverinformationen.<br>Tryck på OK.                                                  |
| 9   | Tryck på 🎦.                                                                                                    |
| För | MFC-J6520DW/J6720DW                                                                                                    |
| 1   | Tryck på 👔 (Inställn.).                                                                                                    |
| 2   | Tryck på Alla inställ.                                                                                                    |
| 3   | Tryck på ▲ eller V tills Nätverk visas.<br>Tryck på Nätverk.                                                                                        |
| 4   | <b>Tryck på ▲ eller V tills</b> Inställningar för Internetanslutning <b>visas</b> .<br><b>Tryck på</b> Inställningar för Internetanslutning.        |
| 5   | Tryck på Proxyinställ.                                                                                                    |
| 6   | <b>Tryck på ▲ eller ∀ tills</b> Proxyanslutning <b>visas</b> .<br><b>Tryck på</b> Proxyanslutning.                                                  |
| 7   | Tryck på På.                                                                                                    |
| 8   | Tryck på det alternativ som du vill välja och ange sedan proxyserverinformationen.<br>Tryck på OK.                                                  |
| 9   | Tryck på 🚹.                                                                                                    |

## Ställa in Brother Web Connect

(För Picasa Web Albums<sup>™</sup>, Flickr<sup>®</sup>, Facebook, Google Drive<sup>™</sup>, Evernote<sup>®</sup>, Dropbox, OneDrive och Box)

#### Steg-för-steg-guide

Konfigurera inställningarna enligt proceduren nedan:

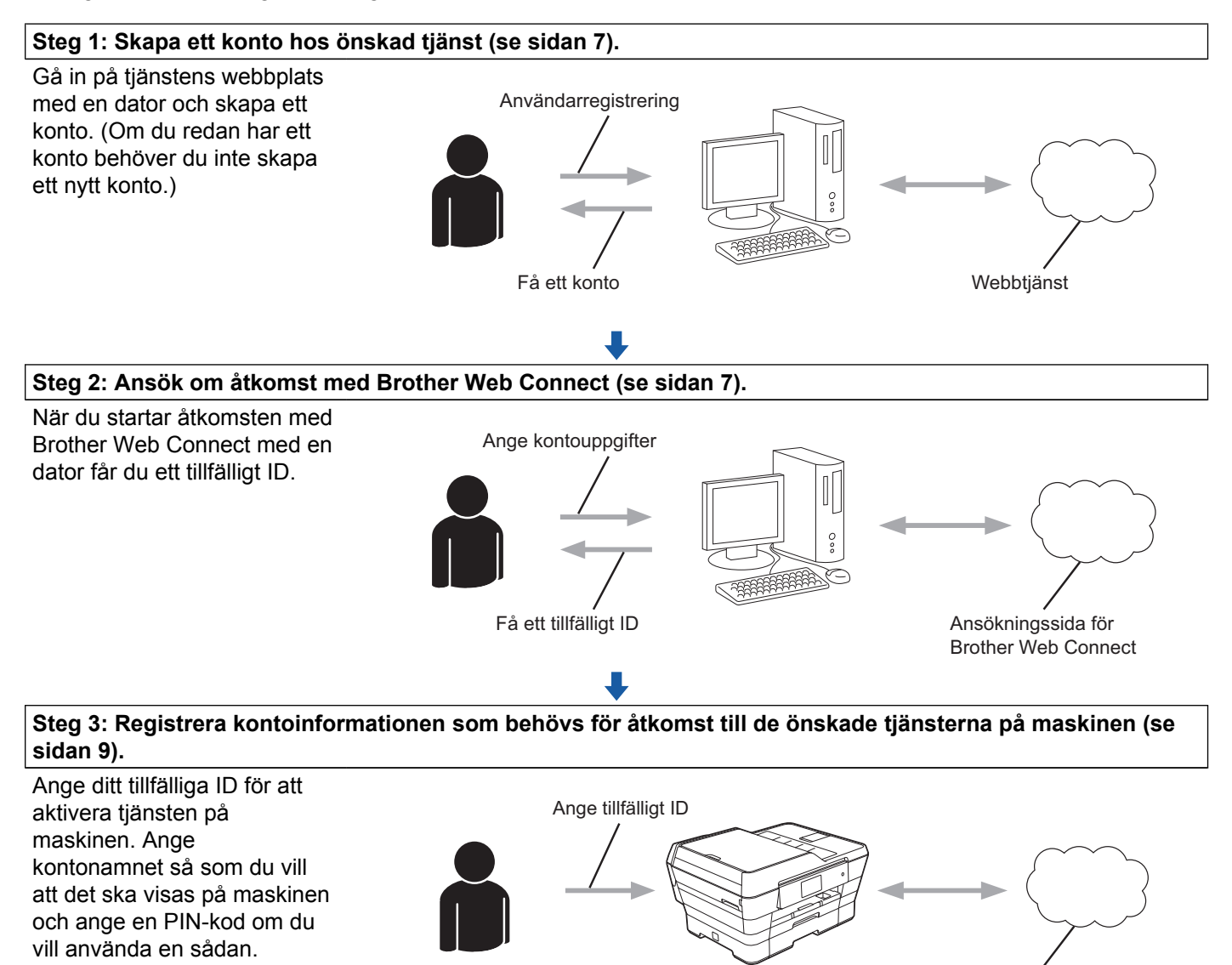

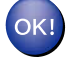

Maskinen kan nu använda tjänsten.

Webbtjänst

1

#### Skapa ett konto för varje önskad tjänst

För att du ska kunna använda Brother Web Connect för åtkomst till en onlinetjänst måste du ha ett konto hos tjänsten ifråga. Om du inte redan har ett konto kan du gå in på den önskade tjänstens webbplats med en dator och skapa ett konto. När du har skapat ett konto ska du logga in och använda kontot en gång via en dator innan du använder funktionen Brother Web Connect. Annars kanske du inte kan använda tjänsten via Brother Web Connect.

Om du redan har ett konto behöver du inte skapa ett nytt konto.

Gå vidare till nästa procedur, Ansöka om åtkomst via Brother Web Connect ➤> sidan 7.

#### OBS

Du behöver inte skapa ett konto om du kommer att använda tjänsten som gästanvändare. Du kan bara använda vissa tjänster som gästanvändare. Om tjänsten som du vill använda inte erbjuder gästinloggning måste du skapa ett konto.

#### Ansöka om åtkomst via Brother Web Connect

För att få tillgång till onlinetjänster via Brother Web Connect måste du först ansöka om åtkomst med Brother Web Connect med en dator som har Brother MFL-Pro Suite installerat:

- 1 Starta datorn.
- Gå in på webbsidan där du ansöker om Brother Web Connect.
  - Windows<sup>®</sup> XP, Windows Vista<sup>®</sup> och Windows<sup>®</sup> 7

Om du redan har installerat MFL-Pro Suite väljer du 🚱 (Start) / Alla program / Brother /

MFC-XXXX (där XXXX står för namnet på din modell) / Brother Web Connect.

■ Windows<sup>®</sup> 8

Klicka på

🔁 (Brother Utilities (Brother-verktyg)), klicka på listrutan och välj namnet på din modell

(om det inte redan är markerat). Klicka på **Använd mer** i det vänstra navigationsfältet och klicka på **Brother Web Connect**.

#### OBS

Du kan också öppna sidan direkt genom att skriva "http://bwc.brother.com" i webbläsarens adressfält.

Macintosh

Om du redan har installerat MFL-Pro Suite klickar du på Gå i fältet Finder / Program / Brother / Utilities / Brother Web Connect.

#### OBS

Du kan även gå direkt till sidan på följande sätt:

- Från den medföljande CD-skivan
  - 1 Sätt in CD-skivan i CD-läsaren. Dubbelklicka på ikonen Brother support när den startat.
  - 2 Klicka på Brother Web Connect.
- Från din webbläsare

Skriv "http://bwc.brother.com" i webbläsarens adressfält.

Välj tjänsten som du vill använda.

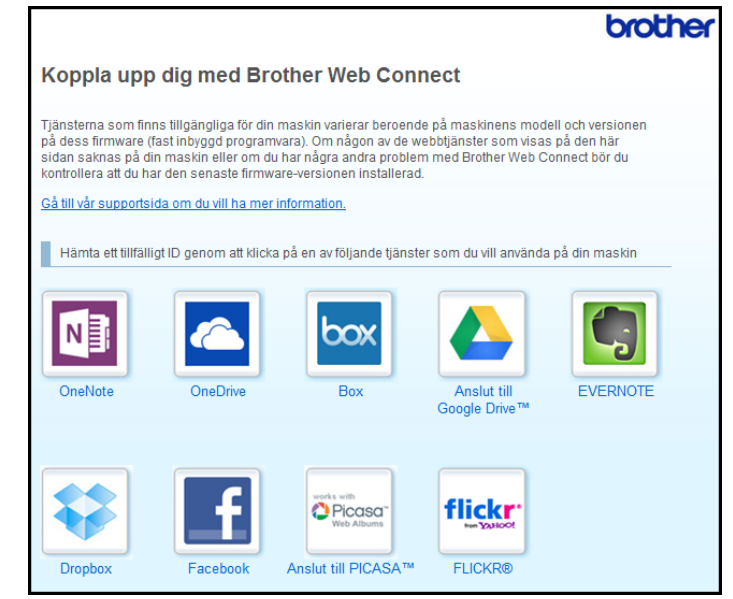

4 Följ instruktionerna på skärmen och ansök om åtkomst.

När du är klar visas ditt tillfälliga ID. Anteckna ditt tillfälliga ID, du behöver det när du ska registrera konton på maskinen. Ett tillfälligt ID är giltigt i 24 timmar.

|       |                                                           | brother |
|-------|-----------------------------------------------------------|---------|
| Koppl | a upp dig med Brother Web Connect                         |         |
|       |                                                           |         |
|       | Registreringen slutfördes.                                |         |
|       | Ange följande tillfälliga ID på LCD-skärmen i din maskin. |         |
|       | Tillfälligt ID (11 siffror)                               |         |
|       | XXX XXXX XXXX                                             |         |
|       | ODCLEtt fillsligt ID gäller endert i 24 timmer            |         |
|       | Obsi Eu uniangrio galler endasti 24 unimar.               |         |
|       | ÖVERST PÅ SIDAN                                           |         |

5 Stäng webbläsaren. Gå vidare till nästa procedur, Registrera och radera konton på maskinen ➤➤ sidan 9.

#### Registrera och radera konton på maskinen

Ange kontoinformationen och konfigurera maskinen så att den kommer åt tjänsten.

Du kan registrera upp till 10 konton på maskinen.

#### Registrera ett konto

#### För MFC-J6920DW/J6925DW

- Innan du registrerar ett konto ber vi dig bekräfta att rätt datum och tid har ställts in på maskinens kontrollpanel. Mer information om att ställa in datum och tid finns i Snabbguide som medföljer maskinen.
- 2 Svep åt vänster eller åt höger, eller tryck på < eller ► för att visa Mer-skärmen.
- **3** Tryck på Internet.

Information om Internetuppkopplingen visas på maskinens LCD-skärm. Läs informationen och tryck på OK.

4 Maskinen frågar om du vill att den här informationen ska visas igen i framtiden. Tryck på Ja eller Nej.

#### OBS

Ibland visas uppdateringar eller meddelanden om maskinens funktioner på LCD-skärmen. Läs informationen och tryck på OK.

5 Svep åt vänster eller åt höger, eller tryck på ◄ eller ► för att visa tjänsten du vill registrera. Tryck på tjänstnamnet.

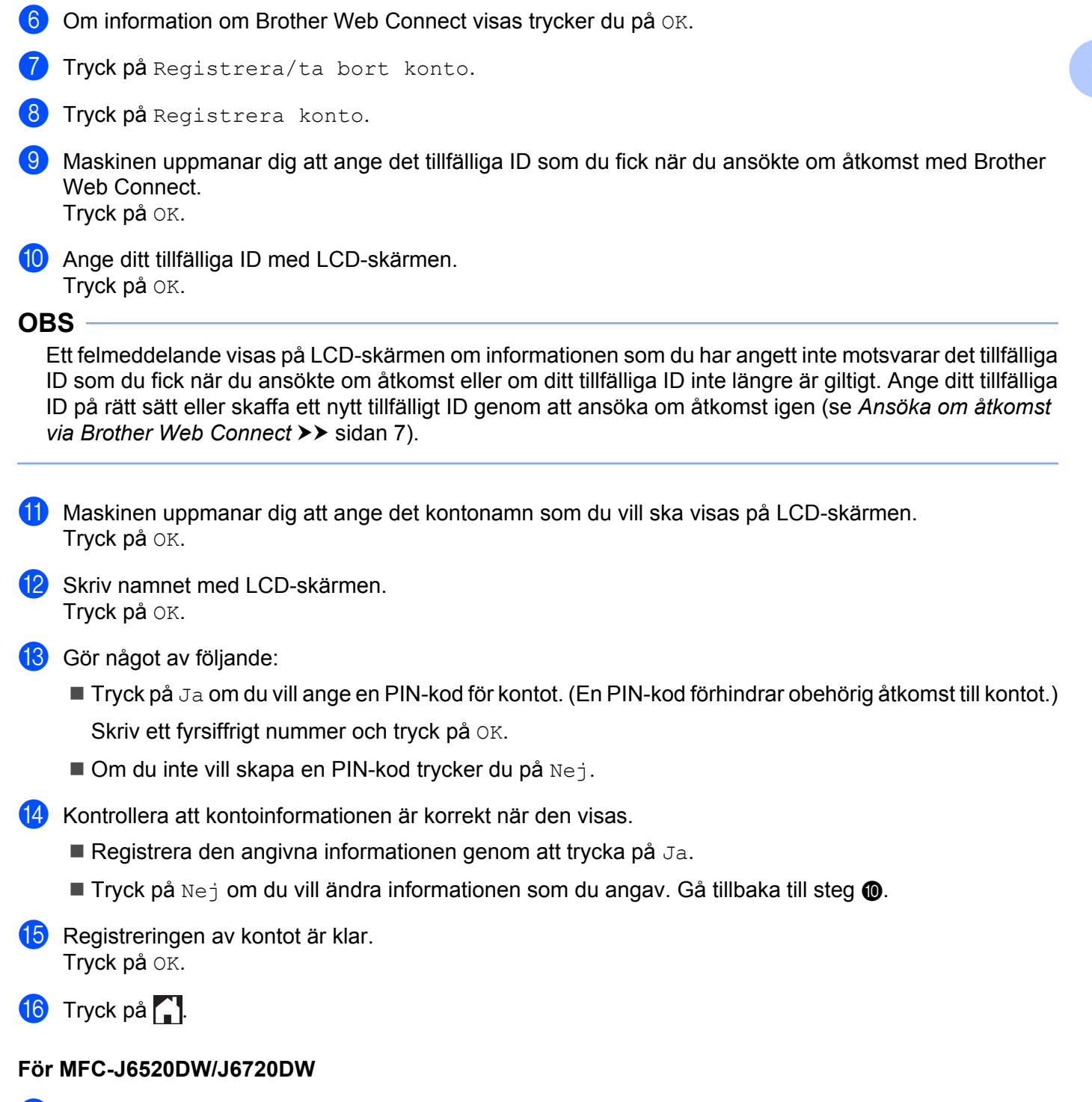

- Innan du registrerar ett konto ber vi dig bekräfta att rätt datum och tid har ställts in på maskinens kontrollpanel. Mer information om att ställa in datum och tid finns i Snabbguide som medföljer maskinen.
- 2 Tryck på eller ► tills Internet visas. Tryck på Internet.

- Information om Internetuppkopplingen visas på maskinens LCD-skärm. Läs informationen och tryck på OK.
- 4 Maskinen frågar om du vill att den här informationen ska visas igen i framtiden. Tryck på Ja eller Nej.

#### OBS

Ibland visas uppdateringar eller meddelanden om maskinens funktioner på LCD-skärmen. Läs informationen och tryck på OK.

- 5 Visa tjänsten som du vill registrera dig hos genom att trycka på ▲ eller ▼. Tryck på tjänstnamnet.
- **6** Om information om Brother Web Connect visas trycker du på OK.
- **7** Tryck på Registrera/ta bort.
- 8 Tryck på Registrera konto.
- 9 Maskinen uppmanar dig att ange det tillfälliga ID som du fick när du ansökte om åtkomst med Brother Web Connect. Tryck på OK.
- Ange ditt tillfälliga ID med LCD-skärmen. Tryck på OK.

#### OBS

Ett felmeddelande visas på LCD-skärmen om informationen som du har angett inte motsvarar det tillfälliga ID som du fick när du ansökte om åtkomst eller om ditt tillfälliga ID inte längre är giltigt. Ange ditt tillfälliga ID på rätt sätt eller skaffa ett nytt tillfälligt ID genom att ansöka om åtkomst igen (se Ansöka om åtkomst via Brother Web Connect ➤➤ sidan 7).

Maskinen uppmanar dig att ange det kontonamn som du vill ska visas på LCD-skärmen. Tryck på OK.

12 Skriv namnet med LCD-skärmen. Tryck på OK.

#### **13** Gör något av följande:

- Tryck på Ja om du vill ange en PIN-kod för kontot. (En PIN-kod förhindrar obehörig åtkomst till kontot.) Skriv ett fyrsiffrigt nummer och tryck på OK.
- Om du inte vill skapa en PIN-kod trycker du på Nej.
- 14 Kontrollera att kontoinformationen är korrekt när den visas.
  - **Registrera den angivna informationen genom att trycka på** Ja.
  - Tryck på Nej om du vill ändra informationen som du angav. Gå tillbaka till steg 🛈.

![](_page_15_Picture_1.jpeg)

![](_page_16_Picture_1.jpeg)

2 Om information om Internetuppkopplingen visas på maskinens LCD-skärm ska du läsa informationen

- Tryck på det konto som du vill ta bort. Du kan radera flera konton på en gång om det behövs. De valda kontona markeras med en bock.
- 👌 Tryck på ок.
- 9 Du uppmanas att bekräfta dina val. Tryck på Ja för att ta bort kontona.
- 10 Kontona har tagits bort. Tryck på ⊙к.
- 1) Tryck på 🌄.

#### Ställa in Brother Web Connect för Brother CreativeCenter

Brother Web Connect är konfigurerat till att automatiskt fungera med Brother CreativeCenter. Det behövs ingen konfiguration för att skapa kalendrar, visitkort, postrar och kort på <u>http://www.brother.com/creativecenter/</u>.

Mer information finns på För Brother CreativeCenter (ej tillgängligt i vissa länder) >> sidan 24.

#### OBS

Brother CreativeCenter är inte tillgänglig i alla länder.

2

## Skanna och överföra

## Skanna och överföra dokument

Skannade foton och dokument kan överföras direkt till en tjänst utan en dator.

Om du skannar och överför JPEG- eller Microsoft® Office-filer kan du inte skanna i svartvitt.

Varje sida överförs som en separat fil när du skannar och överför JPEG-filer.

Överförda dokument sparas i albumet med namnet "From\_BrotherDevice".

Se webbplatsen för respektive tjänst för information om begränsningar vid överföringar, t.ex. dokumentens storlek eller antal.

Mer information om tjänster och funktioner som kan användas finns i *Tillgängliga tjänster* ➤> sidan 1.

#### För MFC-J6920DW/J6925DW

- 1 Placera dokumentet.
- 2 Svep åt vänster eller åt höger, eller tryck på < eller ► för att visa Mer-skärmen.
- **3** Tryck på Internet.

Om information om Internetuppkopplingen visas på maskinens LCD-skärm ska du läsa informationen och trycka på OK.

4 Maskinen frågar om du vill att den här informationen ska visas igen i framtiden. Tryck på Ja eller Nej.

#### OBS

Ibland visas uppdateringar eller meddelanden om maskinens funktioner på LCD-skärmen. Läs informationen och tryck på OK.

5 Visa tjänsten som är värd för kontot som du vill överföra till genom att svepa åt vänster eller åt höger, eller trycka på ◀ eller ►. Tryck på tjänstnamnet.

6 Visa ditt kontonamn genom att svepa uppåt eller nedåt, eller trycka på ▲ eller ▼ och tryck på kontot.

Om skärmen för inmatning av en PIN-kod visas ska du ange den fyrsiffriga PIN-koden och trycka på OK.

- 8 Tryck på Överför fr. skanner.
- 9 Om du uppmanas att ange dokumentets filformat ska du välja filformatet för dokumentet som du skannar.
- 10 När skärmen med skanningsinställningar visas på LCD-skärmen ska du göra något av följande:
  - Information om hur du ändrar skanningsinställningarna finns i Ändra skanningsinställningar
     > sidan 16. Gå till steg 

     när du har ändrat skanningsinställningarna.
  - Tryck på OK om du vill fortsätta utan att ändra skanningsinställningarna.

#### Skanna och överföra

- 11 Om Välj en tagg visas på LCD-skärmen ska du välja en tagg.
- 12 Tryck på OK.

Om du har placerat dokumentet i dokumentmataren (ADF) skannar maskinen dokumentet och överför det.

Om du använder kopieringsglaset går du till steg (8).

- **13** När Nästa sida? visas gör du något av följande:
  - Om du inte vill skanna fler sidor trycker du på Nej. Gå till steg (5).
  - Om du vill skanna fler sidor trycker du på Ja och går till steg ().
- Placera nästa sida på kopieringsglaset. Tryck på OK.
   Maskinen skannar sidan. Upprepa stegen (B) och (D) för varje ytterligare sida.
- Maskinen överför dokumenten. Tryck på .

#### För MFC-J6520DW/J6720DW

- 1 Placera dokumentet.
- 2 Tryck på eller ► tills Internet visas. Tryck på Internet.
- Om information om Internetuppkopplingen visas på maskinens LCD-skärm ska du läsa informationen och trycka på OK.
- Maskinen frågar om du vill att den här informationen ska visas igen i framtiden. Tryck på Ja eller Nej.

#### OBS

Ibland visas uppdateringar eller meddelanden om maskinens funktioner på LCD-skärmen. Läs informationen och tryck på OK.

- 5 Visa tjänsten som är värd för kontot som du vill överföra till genom att trycka på ▲ eller ▼. Tryck på tjänstnamnet.
- 6 Tryck på ▲ eller ▼ tills ditt kontonamn visas och tryck på det.
- Om skärmen för inmatning av en PIN-kod visas ska du ange den fyrsiffriga PIN-koden och trycka på OK.
- 👌 **Tryck på** Skicka: Skanner.
- 9 Om du uppmanas att ange dokumentets filformat ska du välja filformatet för dokumentet som du skannar.
- 10 När skärmen med skanningsinställningar visas på LCD-skärmen ska du göra något av följande:

- Information om hur du ändrar skanningsinställningarna finns i Ändra skanningsinställningar
   sidan 16. Gå till steg 

   när du har ändrat skanningsinställningarna.
- Tryck på OK om du vill fortsätta utan att ändra skanningsinställningarna.
- (1) Om Välj en tagg visas på LCD-skärmen ska du välja en tagg.
- 🛛 Tryck på ок.

Om du har placerat dokumentet i dokumentmataren (ADF) skannar maskinen dokumentet och överför det.

Om du använder kopieringsglaset går du till steg (B).

- 13 När Nästa sida? visas gör du något av följande:
  - Om du inte vill skanna fler sidor trycker du på Nej. Gå till steg 6.
  - Om du vill skanna fler sidor trycker du på Ja och går till steg ().
- 14 Placera nästa sida på kopieringsglaset.
  - **Tryck på** ок.

Maskinen skannar sidan. Upprepa stegen (8) och (8) för varje ytterligare sida.

15 Maskinen överför dokumenten. Tryck på 1.

#### Ändra skanningsinställningar

Skärmen med skanningsinställningarna visas innan du skannar de dokument som du vill överföra (se steg **①** på sidan 14, steg **①** på sidan 15 ). Bläddra igenom inställningslistan genom att svepa uppåt eller nedåt, eller använda knapparna ▲ och ▼.

#### För MFC-J6920DW/J6925DW

#### Skanningstyp

- Tryck på Skanningstyp.
- **2** Välj Färg eller S/V.
- **3** Tryck på OK om du inte vill ändra några andra inställningar.

#### OBS

- Om du skannar och överför JPEG- eller Microsoft<sup>®</sup> Office-filer kan du inte skanna i svartvitt.
- Varje sida överförs som en separat fil när du skannar och överför JPEG-filer.

#### Upplösning

- 1) Tryck på Upplösning.
- 2) Välj 100 dpi, 200 dpi, 300 dpi eller 600 dpi.

**3** Tryck på OK om du inte vill ändra några andra inställningar.

#### OBS

Du kan inte välja Upplösning för Microsoft<sup>®</sup> Office-filer.

#### Skanningsstorlek

- 1 Tryck på Skanningsstorlek.
- 2 Välj storleken du vill använda.
- **3** Tryck på OK om du inte vill ändra några andra inställningar.

#### Dubbelsidig skanning (För MFC-J6920DW/J6925DW)

- **1** Tryck på Duplex skanning.
- 2 Välj Långsida, Kortsida eller Av.
- **3** Tryck på OK om du inte vill ändra några andra inställningar.

#### OBS

Dubbelsidig skanning finns bara tillgänglig om du skannar från dokumentmataren. Standardinställningen för dubbelsidig skanning är "Av".

#### För MFC-J6520DW/J6720DW

#### Skanningstyp

- 1 Tryck på Skanningstyp.
- 2 Välj Färg eller S/V.
- 3 Tryck på OK om du inte vill ändra några andra inställningar.

#### OBS

- Om du skannar och överför JPEG- eller Microsoft<sup>®</sup> Office-filer kan du inte skanna i svartvitt.
- Varje sida överförs som en separat fil när du skannar och överför JPEG-filer.

#### Upplösning

- 🚺 Tryck på Upplösning.
- 2 Välj 100 dpi, 200 dpi, 300 dpi eller 600 dpi.
- 3 Tryck på OK om du inte vill ändra några andra inställningar.

Skanna och överföra

#### OBS

Du kan inte välja  ${\tt Upplösning}\ för\ Microsoft^{\textcircled{s}}\ Office-filer.$ 

#### Skanningsstorlek

- 1 Tryck på Skanningsstorlek.
- 2 Välj storleken du vill använda.
- **3** Tryck på OK om du inte vill ändra några andra inställningar.

## Överföra ett dokument från en extern minnesenhet

Dokument som sparats på medier som minneskort eller USB-enheter som ansluts till maskinen kan överföras direkt till en tjänst.

Överförda dokument sparas i albumet med namnet "From\_BrotherDevice".

Se webbplatsen för respektive tjänst för information om begränsningar vid överföringar, t.ex. dokumentens storlek eller antal.

Mer information om tjänster och funktioner som kan användas finns i *Tillgängliga tjänster* ➤> sidan 1.

#### För MFC-J6920DW/J6925DW

![](_page_22_Picture_7.jpeg)

- 2 Sätt in ett minneskort eller en USB-enhet i maskinen. LCD-skärmen ändras automatiskt.
- **3** Tryck på Internet.

Om information om Internetuppkopplingen visas på maskinens LCD-skärm ska du läsa informationen och trycka på OK.

4 Maskinen frågar om du vill att den här informationen ska visas igen i framtiden. Tryck på Ja eller Nej.

#### OBS

Ibland visas uppdateringar eller meddelanden om maskinens funktioner på LCD-skärmen. Läs informationen och tryck på OK.

- 5 Visa tjänsten som är värd för kontot som du vill överföra till genom att svepa åt vänster eller åt höger, eller trycka på ◀ eller ►. Tryck på tjänstnamnet.
- 6 Visa ditt kontonamn genom att svepa uppåt eller nedåt, eller trycka på ▲ eller ▼ och tryck på kontot.
- Om skärmen för inmatning av en PIN-kod visas ska du ange den fyrsiffriga PIN-koden och trycka på OK.
- 8 Tryck på Överför fr. media.

Bekräfta dokumentet på LCD-skärmen och tryck på OK.

Upprepa det här steget tills du har valt alla dokument som du vill överföra.

- **10** Tryck på OK när du har valt alla dokument.
- Tryck på OK. Maskinen överför dokumenten.

Skanna och överföra

| 12      | Tryck på 🚺.                                                                                                    |
|---------|----------------------------------------------------------------------------------------------------|
| För     | MFC-J6520DW/J6720DW                                                                                                    |
| 1       | Öppna medieplatsens lucka.                                                                                               |
| 2       | Sätt in ett minneskort eller en USB-enhet i maskinen.<br>LCD-skärmen ändras automatiskt.                                 |
| 3       | Tryck på 🎦.                                                                                                    |
| 4       | Tryck på ∢eller ▶ tills Internet visas.<br>Tryck på Internet.                                                            |
| 5       | Om information om Internetuppkopplingen visas på maskinens LCD-skärm ska du läsa informationen och trycka på OK.         |
| 6       | Maskinen frågar om du vill att den här informationen ska visas igen i framtiden.<br>Tryck på Ja eller Nej.               |
| l<br>ii | bland visas uppdateringar eller meddelanden om maskinens funktioner på LCD-skärmen. Läs<br>nformationen och tryck på OK. |
| 7       | Tryck på ▲ eller ▼ för att visa tjänsten som är värd för kontot som du vill överföra till. Tryck på tjänstnamnet.        |
| 8       | Tryck på ▲ eller ▼ tills ditt kontonamn visas och tryck på det.                                                          |
| 9       | Om skärmen för inmatning av en PIN-kod visas ska du ange den fyrsiffriga PIN-koden och trycka på<br>OK.                  |
| 10      | Tryck på Skicka: Media.                                                                                                  |
| 1       | Tryck på                                                                                                    |
| 12      | Tryck på OK när du har valt alla dokument.                                                                               |
| 13      | Tryck på OK.<br>Maskinen överför dokumenten.                                                                             |
| 14      | Tryck på 🚹.                                                                                                    |

3

## Hämta, skriva ut och spara

## Hämta och skriva ut dokument

Du kan hämta dokument som överförts till ditt konto för en tjänst direkt till din maskin och skriva ut dom. Du kan också hämta dokument som andra användare överfört till sina konton för delning till din maskin och skriva ut dem, förutsatt att du har visningsbehörighet för dokumenten.

Vissa tjänster tillåter att gästanvändare tittar på offentliga dokument. När du använder en tjänst eller ett konto som gäst kan du visa dokument som ägaren har gjort offentliga, dvs. dokument utan visningsbegränsningar.

För att kunna hämta andra användares dokument måste du ha åtkomstbehörighet för att titta på användarens album eller dokument.

Mer information om tjänster och funktioner som kan användas finns i *Tillgängliga tjänster* ➤> sidan 1.

## För Picasa Web Albums™, Flickr<sup>®</sup>, Facebook, Google Drive™, Evernote<sup>®</sup>, Dropbox, OneDrive och Box

#### För MFC-J6920DW/J6925DW

1 Svep åt vänster eller åt höger, eller tryck på ∢eller ► för att visa Mer-skärmen.

**Tryck på** Internet.

Om information om Internetuppkopplingen visas på maskinens LCD-skärm ska du läsa informationen och trycka på OK.

3 Maskinen frågar om du vill att den här informationen ska visas igen i framtiden. Tryck på Ja eller Nej.

#### OBS

Ibland visas uppdateringar eller meddelanden om maskinens funktioner på LCD-skärmen. Läs informationen och tryck på OK.

- 4 Visa tjänsten som är värd för dokumentet som du vill hämta och skriva ut genom att svepa åt vänster eller åt höger, eller trycka på ◀ eller ►. Tryck på tjänstnamnet.
- 5 Gör något av följande:
  - Logga in på tjänsten med ditt konto genom att svepa uppåt eller nedåt, eller trycka på ▲ eller ▼ för att visa ditt kontonamn och tryck på det. Gå till steg .
  - Om du vill ansluta till tjänsten som gästanvändare sveper du nedåt eller trycker på ▼ tills Använd tjänsten som gäst visas och trycker sedan på det. Tryck på OK när informationen om anslutning som gästanvändare visas. Gå till steg ⑦.
- Om skärmen för inmatning av en PIN-kod visas ska du ange den fyrsiffriga PIN-koden och trycka på OK.

![](_page_25_Picture_1.jpeg)

#### OBS

När du hämtar och skriver ut JPEG-filer kan du inte skriva ut från fack 2.

22

#### För MFC-J6520DW/J6720DW

- Tryck på < eller ► tills Internet visas.</li>
   Tryck på Internet.
- Om information om Internetuppkopplingen visas på maskinens LCD-skärm ska du läsa informationen och trycka på OK.
- 3 Maskinen frågar om du vill att den här informationen ska visas igen i framtiden. Tryck på Ja eller Nej.

#### OBS

Ibland visas uppdateringar eller meddelanden om maskinens funktioner på LCD-skärmen. Läs informationen och tryck på OK.

- 4 Visa tjänsten som är värd för dokumentet som du vill hämta och skriva ut genom att trycka på ▲ eller ▼. Tryck på tjänstnamnet.
- 5 Gör något av följande:
  - Om du vill logga in på tjänsten med ditt konto trycker du på ▲ eller ▼ tills ditt kontonamn visas och trycker sedan på namnet. Gå till steg ⑥.
  - Om du vill ansluta till tjänsten som gästanvändare trycker du på ▲ eller ▼ tills Anv. som gästanv. visas och trycker sedan på det. Tryck på OK när informationen om anslutning som gästanvändare visas. Gå till steg ⑦.
- Om skärmen för inmatning av en PIN-kod visas ska du ange den fyrsiffriga PIN-koden och trycka på OK.
- 7 Tryck på Hämta: Utskrift. Gör något av följande:
  - Gå till steg (3) om du har loggat in på tjänsten med ditt konto.
  - Gå till steg g om du har anslutit dig till tjänsten som gästanvändare.

#### 8 Gör något av följande:

(För Picasa Web Albums™, Flickr<sup>®</sup> och Facebook)

- Tryck på Ditt album om du vill hämta dina egna dokument från tjänsten. Gå till steg 🔘.
- Tryck på Annans album om du vill hämta andra användares dokument från tjänsten. Gå till steg <sup>(1)</sup>.

(För Google Drive<sup>™</sup>, Dropbox, Evernote<sup>®</sup>, OneDrive och Box)

■ Gå till steg ①.

Skriv kontonamnet för användaren vars dokument du vill hämta på LCD-skärmen. Tryck på OK.

#### OBS

Beroende på tjänsten kanske du måste välja kontonamnet i en lista.

| Tryck på ▲ eller ▼ tills önskat album <sup>1</sup> visas och tryck sedan på det.<br>Vissa tjänster kräver inte att dokument sparas i album. Välj Se osorter. filer när du vill markera<br>dokument som inte sparats i album. Du kan inte hämta andra användares dokument om de inte har<br>sparats i ett album. |
|----------------------------------------------------------------------------------------------------|
| <sup>1</sup> Ett album är en samling av dokument. Den verkliga termen kan dock variera beroende på vilken tjänst du använder.<br>Om du använder Evernote <sup>®</sup> måste du välja en anteckningsbok och sedan en anteckning.                                                                                 |
| Tryck på miniatyren för dokumentet som du vill skriva ut.<br>Bekräfta dokumentet på LCD-skärmen och tryck på OK.<br>Välj ytterligare dokument som du vill skriva ut (du kan välja upp till 10 dokument).                                                                                                    |
| Tryck på OK när du har valt de dokument du vill ha.                                                                                                    |
| Skärmen med utskriftsinställningar visas. Gör något av följande:                                                                                                    |
| <ul> <li>Information om hur du ändrar utskriftsinställningarna finns i Ändra utskriftsinställningar</li> <li>sidan 27. Gå till steg</li></ul>                                                                                                    |
| ■ Tryck på ok om du inte vill ändra utskriftsinställningarna.                                                                                                    |
| Tryck på ⊙к för att skriva ut.<br>Maskinen hämtar och skriver ut dokumenten.                                                                                                    |
| Tryck på 🚮.<br>S<br>För MECI6720DW)                                                                                                    |
|                                                                                                    |

När du hämtar och skriver ut JPEG-filer kan du inte skriva ut från fack 2.

#### För Brother CreativeCenter (ej tillgängligt i vissa länder)

#### För MFC-J6920DW/J6925DW

- 1 Svep åt vänster eller åt höger, eller tryck på ∢eller ► för att visa Mer-skärmen.
- 2 Tryck på Internet.

Om information om Internetuppkopplingen visas på maskinens LCD-skärm ska du läsa informationen och trycka på OK.

3 Maskinen frågar om du vill att den här informationen ska visas igen i framtiden. Tryck på Ja eller Nej.

#### OBS

Ibland visas uppdateringar eller meddelanden om maskinens funktioner på LCD-skärmen. Läs informationen och tryck på OK.

- 4 Svep åt vänster eller åt höger, eller tryck på ◄ eller ► för att visa Appar. Tryck på Appar.
- 5 **Tryck på** Skriv ut "CreativeCenter"-mallar.
- 6 Visa önskad kategori genom att svepa uppåt eller nedåt, eller trycka på ▲ eller ▼ och tryck på kategorin.
- Välj önskad fil. Ange antalet kopior du vill skriva ut och tryck på OK. Upprepa det här steget tills du har valt alla filer som du vill skriva ut.
- 8 Tryck på OK när du har valt de filer du vill ha.
- Om information om de rekommenderade utskriftsinställningarna visas på maskinens LCD-skärm ska du läsa informationen och trycka på OK.
- Maskinen frågar om du vill att den här informationen ska visas igen i framtiden. Tryck på Ja eller Nej.
- 11 Skärmen med utskriftsinställningar visas. Gör något av följande:

  - Tryck på OK om du inte vill ändra utskriftsinställningarna.
- 12 Tryck på OK för att skriva ut. Maskinen hämtar och skriver ut dokumenten.
- 1 Tryck på 🏹.

#### För MFC-J6520DW/J6720DW

- Tryck på 

   eller 
   tills Internet visas.
   Tryck på Internet.
- Om information om Internetuppkopplingen visas på maskinens LCD-skärm ska du läsa informationen och trycka på OK.
- 3 Maskinen frågar om du vill att den här informationen ska visas igen i framtiden. Tryck på Ja eller Nej.

#### OBS

Ibland visas uppdateringar eller meddelanden om maskinens funktioner på LCD-skärmen. Läs informationen och tryck på OK.

| 4  | Tryck på ▲ eller ▼ tills Appar visas.<br>Tryck på Appar.                                                                                                 |
|----|----------------------------------------------------------------------------------------------------|
| 5  | <b>Tryck på</b> Skriv ut "CreativeCenter"-mallar.                                                                                                    |
| 6  | Tryck på ▲ eller ▼ tills önskad kategori visas och tryck på den.                                                                                         |
| 7  | Välj önskad fil.<br>Ange antalet kopior du vill skriva ut och tryck på ⊙к.<br>Upprepa det här steget tills du har valt alla filer som du vill skriva ut. |
| 8  | Tryck på OK när du har valt de filer du vill ha.                                                                                                    |
| 9  | Om information om de rekommenderade utskriftsinställningarna visas på maskinens LCD-skärm ska du<br>läsa informationen och trycka på OK.                 |
| 10 | Maskinen frågar om du vill att den här informationen ska visas igen i framtiden.<br>Tryck på Ja eller Nej.                                               |
| 1  | Skärmen med utskriftsinställningar visas. Gör något av följande:                                                                                         |
|    | <ul> <li>Information om hur du ändrar utskriftsinställningarna finns i Ändra utskriftsinställningar</li> <li>sidan 27. Gå till steg</li></ul>            |
|    | ■ Tryck på OK om du inte vill ändra utskriftsinställningarna.                                                                                            |
| 12 | Tryck på oĸ för att skriva ut.<br>Maskinen hämtar och skriver ut dokumenten.                                                                             |

![](_page_29_Picture_2.jpeg)

#### Ändra utskriftsinställningar

Skärmen med utskriftsinställningar visas när du har valt de dokument som du vill skriva ut. Bläddra igenom inställningslistan genom att svepa uppåt eller nedåt, eller använda knapparna ▲ eller ▼.

#### För MFC-J6920DW/J6925DW

#### Utskriftskvalitet

- 1) Tryck på Utskriftskval.
- 2 Tryck på Fin eller Normal.
- **3** Tryck på OK om du inte vill ändra några andra inställningar.

#### Pappersstorlek

- 1 Tryck på Pappersstorlek.
- 2 Tryck på den pappersstorlek som du använder, Letter, A3, Ledger, Legal<sup>1</sup>, A4, 10x15cm eller 13x18cm<sup>2</sup>.
  - <sup>1</sup> Endast PDF- eller Microsoft<sup>®</sup> Office-filer
  - <sup>2</sup> Endast JPEG-filer
- 3 Tryck på OK om du inte vill ändra några andra inställningar.

#### Papperstyp

- 1 Tryck på Pappersformat.
- 2 Tryck på den papperstyp som du använder, Vanligt papper, Bläckst.papper, Brother BP71 eller Annat glättat.
- 3 Tryck på OK om du inte vill ändra några andra inställningar.

#### OBS

Du måste använda Vanligt papper när du hämtar och skriver ut PDF- och Microsoft<sup>®</sup> Office-filer.

#### Kantfri utskrift (endast för JPEG-filer)

Den här funktionen utvidgar det utskrivbara området till papperets kanter.

![](_page_30_Picture_22.jpeg)

- 2 Tryck på På eller Av.
- **3** Tryck på OK om du inte vill ändra några andra inställningar.

#### För MFC-J6520DW/J6720DW

#### Utskriftskvalitet

- 1 Tryck på Utskriftskval.
- 2 Tryck på Fin eller Normal.
- **3** Tryck på OK om du inte vill ändra några andra inställningar.

#### Pappersstorlek

- 1 Tryck på Pappersstorlek.
- 2 Tryck på den pappersstorlek som du använder, Letter, A3, Ledger, Legal<sup>1</sup>, A4, 10x15cm eller 13x18cm<sup>2</sup>.
  - <sup>1</sup> Endast PDF- eller Microsoft<sup>®</sup> Office-filer
  - <sup>2</sup> Endast JPEG-filer
- **3** Tryck på OK om du inte vill ändra några andra inställningar.

#### Papperstyp

- **1** Tryck på Pappersformat.
- 2 Tryck på den papperstyp som du använder, Vanligt papper, Bläckst.papper, Brother BP71 eller Annat glättat.
- **3** Tryck på OK om du inte vill ändra några andra inställningar.

#### OBS

Du måste använda Vanligt papper när du hämtar och skriver ut PDF- och Microsoft<sup>®</sup> Office-filer.

#### Kantfri utskrift (endast för JPEG-filer)

Den här funktionen utvidgar det utskrivbara området till papperets kanter.

- 1) Tryck på Utan kanter.
- 2 Tryck på På eller Av.
- **3** Tryck på OK om du inte vill ändra några andra inställningar.

## Hämta och spara ett dokument på en extern minnesenhet

JPEG-, PDF- och Microsoft<sup>®</sup> Office-filer kan hämtas från en tjänst och sparas direkt på ett medium som är anslutet till maskinen. Du kan också hämta dokument som andra användare överfört till sina konton för delning till din maskin och skriva ut dem, förutsatt att du har visningsbehörighet för dokumenten.

Vissa tjänster tillåter att gästanvändare tittar på offentliga dokument. När du använder en tjänst eller ett konto som gäst kan du visa dokument som ägaren har gjort offentliga, dvs. dokument utan visningsbegränsningar.

Kontrollera att det finns tillräckligt med ledigt utrymme på minneskortet eller USB-enheten.

För att kunna hämta andra användares dokument måste du ha åtkomstbehörighet för att titta på användarens album eller dokument.

Mer information om tjänster och funktioner som kan användas finns i Tillgängliga tjänster >> sidan 1.

#### För MFC-J6920DW/J6925DW

![](_page_32_Picture_8.jpeg)

- Öppna medieplatsens lucka.
- 2) Sätt in ett minneskort eller en USB-enhet i maskinen. LCD-skärmen ändras automatiskt.
- 3 Tryck på Internet.

Om information om Internetuppkopplingen visas på maskinens LCD-skärm ska du läsa informationen och trycka på OK.

4 Maskinen frågar om du vill att den här informationen ska visas igen i framtiden. Tryck på Ja eller Nej.

#### OBS

Ibland visas uppdateringar eller meddelanden om maskinens funktioner på LCD-skärmen. Läs informationen och tryck på OK.

5) Visa tjänsten som är värd för dokumentet som du vill hämta och skriva ut genom att svepa åt vänster Tryck på tjänstnamnet.

#### 6 Gör något av följande:

- Logga in på tjänsten med ditt konto genom att svepa uppåt eller nedåt, eller trycka på ▲ eller ▼ för att visa ditt kontonamn och tryck på det. Gå till steg 7.
- Om du vill ansluta till tjänsten som gästanvändare sveper du nedåt eller trycker på V tills Använd tjänsten som gäst visas och trycker sedan på det. Tryck på OK när informationen om anslutning som gästanvändare visas. Gå till steg 8.

Om skärmen för inmatning av en PIN-kod visas ska du ange den fyrsiffriga PIN-koden och trycka på OK.

8) Tryck på Hämta till media. Gör något av följande:

- Gå till steg () om du har loggat in på tjänsten med ditt konto.
- Gå till steg 
   om du har anslutit dig till tj
   insten som g
   istanv
   indare.

#### 9 Gör något av följande:

(För Picasa Web Albums<sup>™</sup>, Flickr<sup>®</sup> och Facebook)

- Tryck på Ditt album om du vill hämta dina egna dokument från tjänsten. Gå till steg B.
- Tryck på Andra användares album om du vill hämta andra användares dokument från tjänsten. Gå till steg <sup>1</sup>/<sub>2</sub>.

(För Google Drive<sup>™</sup>, Dropbox, Evernote<sup>®</sup>, OneDrive och Box)

Gå till steg (B).

Skriv kontonamnet för användaren vars dokument du vill hämta på LCD-skärmen. Tryck på OK.

#### OBS

Beroende på tjänsten kanske du måste välja kontonamnet i en lista.

Visa önskat album <sup>1</sup> genom att svepa uppåt eller nedåt, eller trycka på ▲ eller ▼ och tryck på albumet. Vissa tjänster kräver inte att dokument sparas i album. Välj Visa osorterade bilder när du vill markera dokument som inte sparats i album. Du kan inte hämta andra användares dokument om de inte har sparats i ett album.

Ett album är en samling av bilder. Den verkliga termen kan dock variera beroende på vilken tjänst du använder. Om du använder Evernote<sup>®</sup> måste du välja en anteckningsbok och sedan en anteckning.

- Tryck på miniatyren för dokumentet som du vill skriva ut. Bekräfta dokumentet på LCD-skärmen och tryck på OK. Välj ytterligare dokument som du vill skriva ut (du kan välja upp till 10 dokument).
- **13** Tryck på OK när du har valt de dokument du vill ha.
- 14 Tryck på OK för att hämta. Maskinen hämtar och skriver ut dokumenten.

15 Tryck på 🌄.

#### OBS

- Hämtade filer får ett nytt namn baserat på det aktuella datumet. Till exempel får den första bilden som sparas den 1 juli namnet 07010001.jpg. Observera att regioninställningen även bestämmer filnamnets datumformat.
- Bilder sparas i "Brother"-mappen som finns på rotnivå på mediakortet.

#### För MFC-J6520DW/J6720DW

Öppna medieplatsens lucka.

2 Sätt in ett minneskort eller en USB-enhet i maskinen. LCD-skärmen ändras automatiskt.

#### 3 Tryck på 🎦.

- 4 Tryck på eller ► tills Internet visas. Tryck på Internet.
- Om information om Internetuppkopplingen visas på maskinens LCD-skärm ska du läsa informationen och trycka på OK.
- 6 Maskinen frågar om du vill att den här informationen ska visas igen i framtiden. Tryck på Ja eller Nej.

#### OBS

Ibland visas uppdateringar eller meddelanden om maskinens funktioner på LCD-skärmen. Läs informationen och tryck på OK.

- Visa tjänsten som är värd för dokumentet som du vill hämta och skriva ut genom att trycka på ▲ eller ▼. Tryck på tjänstnamnet.
- 8 Gör något av följande:
  - Om du vill logga in på tjänsten med ditt konto trycker du på ▲ eller ▼ tills ditt kontonamn visas och trycker sedan på namnet. Gå till steg ④.
  - Om du vill ansluta till tjänsten som gästanvändare trycker du på ▲ eller ▼ tills Anv. som gästanv. visas och trycker sedan på det. Tryck på OK när informationen om anslutning som gästanvändare visas. Gå till steg <sup>(1)</sup>.
- Om skärmen för inmatning av en PIN-kod visas ska du ange den fyrsiffriga PIN-koden och trycka på OK.
- 10 Tryck på Hämta: Media. Gör något av följande:

Gor nagot av ioljande.

- Gå till steg 
   om du har loggat in på tjänsten med ditt konto.

#### Gör något av följande:

(För Picasa Web Albums™, Flickr<sup>®</sup> och Facebook)

- Tryck på Ditt album om du vill hämta dina egna dokument från tjänsten. Gå till steg 🔞.
- Tryck på Annans album om du vill hämta andra användares dokument från tjänsten. Gå till steg @.

(För Google Drive<sup>™</sup>, Dropbox, Evernote<sup>®</sup>, OneDrive och Box)

Gå till steg <sup>(3)</sup>.

Skriv kontonamnet för användaren vars dokument du vill hämta på LCD-skärmen. Tryck på OK.

#### OBS -

Beroende på tjänsten kanske du måste välja kontonamnet i en lista.

| 13            | Tryck på ▲ eller ▼ tills önskat album <sup>1</sup> visas och tryck sedan på det.<br>Vissa tjänster kräver inte att dokument sparas i album. Välj Se osorter. filer när du vill markera<br>dokument som inte sparats i album. Du kan inte hämta andra användares dokument om de inte har<br>sparats i ett album. |
|---------------|----------------------------------------------------------------------------------------------------|
|               | <sup>1</sup> Ett album är en samling av dokument. Den verkliga termen kan dock variera beroende på vilken tjänst du använder.<br>Om du använder Evernote <sup>®</sup> måste du välja en anteckningsbok och sedan en anteckning.                                                                                 |
| 14            | Tryck på miniatyren för dokumentet som du vill skriva ut.<br>Bekräfta dokumentet på LCD-skärmen och tryck på ୦ĸ.<br>Välj ytterligare dokument som du vill skriva ut (du kan välja upp till 10 dokument).                                                                                                    |
| 15            | Tryck på OK när du har valt de dokument du vill ha.                                                                                                    |
| 16            | Tryck på OK för att hämta.<br>Maskinen hämtar och skriver ut dokumenten.                                                                                                    |
| 17            | Tryck på 🎦.                                                                                                    |
| OB            | S                                                                                                    |
| •  <br>s<br>c | lämtade filer får ett nytt namn baserat på det aktuella datumet. Till exempel får det första dokumentet som sparas den 1 juli namnet 07010001.jpg. Observera att regioninställningen även bestämmer filnamnets latumformat.                                                                                     |

• Dokument sparas i mappen "BROTHER" som automatiskt skapas på rotnivå på den externa minnesenheten som du använder.

## Markera konturer, skanna och kopiera eller klipp ut

## Skanna, kopiera och klippa ut delar av dokument

När du markerar specifika områden i ett dokument med en röd penna och sedan skannar dokumentet kommer de markerade områdena att hämtas och kan sedan bearbetas som bilder på olika sätt.

#### Kontur och skanna

När du markerar delar i ett dokument med en röd penna och sedan skannar dokumentet, kommer de markerade områdena att extraheras och sparas på ett medium eller en molntjänst som separata JPEG-filer.

![](_page_36_Figure_5.jpeg)

#### Kopiera markerat område

När du markerar delar i ett dokument med en röd penna och sedan skannar dokumentet, kommer de markerade områdena att extraheras, ordnas om och skrivas ut tillsammans.

![](_page_36_Figure_8.jpeg)

#### Klipp ut markerat område

När du markerar delar i ett dokument med en röd penna och sedan skannar dokumentet, kommer de markerade områdena att raderas och den återstående informationen skrivs ut.

![](_page_36_Figure_11.jpeg)

#### Markera konturer

|             | С)ÕЦ           |
|-------------|----------------|
| Bra exempel | Dåliga exempel |

- Använd en röd penna eller markeringspenna med en spetsbredd på 1,0-10,0 mm eller en extra tunn upp till en extra bred spets.
- Områden som är markerade med breda streck är lättare att känna igen. Använd inte en penna med bredare spets än vad som anges ovan.
- Den röda markeringen måste vara kontinuerlig och linjen får inte korsas mer än en gång.
- Det markerade området måste ha en längd och bredd på minst 1 cm.
- Om papperet har en mörk bakgrund kan det markerade området vara svårt att känna igen.

#### Markera och skanna ett dokument

Områdena som markerats med röd penna raderas från de skannade bilderna.

När du sparar till ett medium ska du sätta in mediumet innan du skannar.

#### För MFC-J6920DW/J6925DW

- 1 Markera de områden i dokumentet som du vill skanna med en röd penna.
- 2 Placera dokumentet.
- 3 Svep åt vänster eller åt höger, eller tryck på ∢eller ► för att visa Mer-skärmen.
- 4 Tryck på Internet. Om information om Internetuppkopplingen visas på maskinens LCD-skärm ska du läsa informationen och trycka på OK.
- 5 Maskinen frågar om du vill att den här informationen ska visas igen i framtiden. Tryck på Ja eller Nej.

#### OBS

Ibland visas uppdateringar eller meddelanden om maskinens funktioner på LCD-skärmen. Läs informationen och tryck på OK.

6 Svep åt vänster eller åt höger, eller tryck på ∢ eller ► för att visa Appar. Tryck på Appar.

- **7** Tryck på Kontur&Skanna.
- 8 Om information om Kontur&Skanna visas ska du läsa informationen och trycka på OK.
- 9 Maskinen frågar om du vill att den här informationen ska visas igen i framtiden. Tryck på Ja eller Nej.
- 10 Gör något av följande:
  - Om du vill spara bilder till ett moln trycker du på Spara till moln och går till steg ().
  - Om du vill spara bilder till ett medium trycker du på Spara till minnesk och går till steg ().
- 12 Visa ditt kontonamn genom att svepa uppåt eller nedåt, eller trycka på ▲ eller V och tryck sedan på kontot.
- Om skärmen för inmatning av en PIN-kod visas ska du ange den fyrsiffriga PIN-koden och trycka på OK.
- (14) Om du uppmanas att välja skanningsstorlek på LCD-skärmen ska du välja skanningsstorlek för dokumentet som du skannar.
- 15 Tryck på OK. Om dokumentet har placerats i dokumentmataren påbörjas skanningen. Om du använder kopieringsglaset går du till steg (6).
- **16** När Nästa sida? visas gör du något av följande:
  - Om du inte vill skanna fler sidor trycker du på Nej. Gå till steg (B).
  - Om du vill skanna fler sidor trycker du på Ja och går till steg ().
- **18** Maskinen överför bilden. Tryck på OK när den är klar.
- 1 Tryck på 🌄.

#### För MFC-J6520DW/J6720DW

- 1 Markera de områden i dokumentet som du vill skanna med en röd penna.
- 2 Placera dokumentet.
- 3 Tryck på eller ► tills Internet visas. Tryck på Internet.
- Om information om Internetuppkopplingen visas på maskinens LCD-skärm ska du läsa informationen och trycka på OK.

5 Maskinen frågar om du vill att den här informationen ska visas igen i framtiden. Tryck på Ja eller Nej.

#### OBS

Ibland visas uppdateringar eller meddelanden om maskinens funktioner på LCD-skärmen. Läs informationen och tryck på OK.

- 6 Tryck på ▲ eller ▼ tills Appar visas. Tryck på Appar.
- **7** Tryck på Kontur&Skanna.
- 8 Om information om Kontur&Skanna visas ska du läsa informationen och trycka på OK.
- 9 Maskinen frågar om du vill att den här informationen ska visas igen i framtiden. Tryck på Ja eller Nej.
- 10 Gör något av följande:
  - Om du vill spara bilder till ett moln trycker du på Spara till moln och går till steg ①.
  - Om du vill spara bilder till ett medium trycker du på Spara till minnesk och går till steg ().
- 1 Visa tjänsten som du vill använda genom att trycka på ▲ eller ▼. Tryck på tjänstnamnet.
- 12 Tryck på ▲ eller ▼ tills ditt kontonamn visas och tryck på det.
- Om skärmen för inmatning av en PIN-kod visas ska du ange den fyrsiffriga PIN-koden och trycka på OK.
- (14) Om du uppmanas att välja skanningsstorlek på LCD-skärmen ska du välja skanningsstorlek för dokumentet som du skannar.
- 15 Tryck på OK. Om dokumentet har placerats i dokumentmataren påbörjas skanningen. Om du använder kopieringsglaset går du till steg <sup>(6)</sup>.
- **16** När Nästa sida? visas gör du något av följande:
  - Om du inte vill skanna fler sidor trycker du på Nej. Gå till steg ().
  - Om du vill skanna fler sidor trycker du på Ja och går till steg ().

- **18** Maskinen överför bilden. Tryck på OK när den är klar.

```
1 Tryck på 🏹.
```

#### Kopiera eller klippa ut ett markerat område

#### För MFC-J6920DW/J6925DW

- **FD** Markera de områden i dokumentet som du vill kopiera eller klippa ut med en röd penna.
- Placera dokumentet.
- 4) Tryck på Internet.

Om information om Internetuppkopplingen visas på maskinens LCD-skärm ska du läsa informationen och trycka på OK.

5 Maskinen frågar om du vill att den här informationen ska visas igen i framtiden. Tryck på Ja eller Nej.

#### OBS

Ibland visas uppdateringar eller meddelanden om maskinens funktioner på LCD-skärmen. Läs informationen och tryck på OK.

- 6 Svep åt vänster eller åt höger, eller tryck på < eller ► för att visa Appar. Tryck på Appar.
- 7 Tryck på Kontur&Kopiera.
- 8 Tryck på Kopiera kont.-omr. eller Klipp ut kont.-omr.
- 9 Om information om Kopiera kont.-omr. eller Klipp ut kont.-omr visas ska du läsa informationen och trycka på OK.
- 🔟 Maskinen frågar om du vill att den här informationen ska visas igen i framtiden. Tryck på Ja eller Nej.
- 1) Skärmen med kopieringsinställningar visas. Ändra Utskriftskval. eller Pappersstorlek om det behövs. Tryck på OK.
- 12 Tryck på OK. Om dokumentet har placerats i dokumentmataren påbörjas skanningen. Om du använder kopieringsglaset går du till steg (B).
- 13 När Nästa sida? visas gör du något av följande:
  - Om du inte vill skanna fler sidor trycker du på Nej. Gå till steg (b).
  - Om du vill skanna fler sidor trycker du på Ja och går till steg ().

| 14        | Placera nästa sida på kopieringsglaset.<br>Tryck på OK.                                                                                                    |
|-----------|----------------------------------------------------------------------------------------------------|
|           | Maskinen skannar sidan. Upprepa stegen 🔞 och 🕼 för varje ytterligare sida.                                                                                                    |
| 15        | Maskinen börjar skriva ut. Tryck på ୦к när den är klar.                                                                                                    |
| 16        | Tryck på 🚹.                                                                                                    |
| För       | MFC-J6520DW/J6720DW                                                                                                    |
| 1         | Markera de områden i dokumentet som du vill kopiera eller klippa ut med en röd penna.                                                                                                    |
| 2         | Placera dokumentet.                                                                                                    |
| 3         | Tryck på ∢eller ▶ tills Internet visas.<br>Tryck på Internet.                                                                                                    |
| 4         | Om information om Internetuppkopplingen visas på maskinens LCD-skärm ska du läsa informationen och trycka på OK.                                                                                                    |
| 5         | Maskinen frågar om du vill att den här informationen ska visas igen i framtiden.<br>Tryck på Ja eller Nej.                                                                                                    |
| 6         | Tryck på ▲ eller ▼ tills Appar visas.<br>Tryck på Appar.                                                                                                    |
| 7         | Tryck på Kontur&Kopiera.                                                                                                    |
| 8         |                                                                                                    |
| 9         | <b>lryck på</b> Kopiera kontomr. <b>eller</b> Klipp ut kontomr.                                                                                                    |
| 10        | Iryck på Kopiera kontomr. eller Klipp ut kontomr.<br>Om information om Kopiera kontomr. eller Klipp ut kontomr visas ska du läsa<br>informationen och trycka på OK.                                                                                                    |
| <b>()</b> | <pre>Iryck på Kopiera kontomr. eller Klipp ut kontomr. Om information om Kopiera kontomr. eller Klipp ut kontomr visas ska du läsa informationen och trycka på OK. Maskinen frågar om du vill att den här informationen ska visas igen i framtiden. Tryck på Ja eller Nej.</pre>                                                                                                    |
|           | <pre>Iryck på Kopiera kontomr. eller Klipp ut kontomr.<br/>Om information om Kopiera kontomr. eller Klipp ut kontomr visas ska du läsa<br/>informationen och trycka på OK.<br/>Maskinen frågar om du vill att den här informationen ska visas igen i framtiden.<br/>Tryck på Ja eller Nej.<br/>Skärmen med kopieringsinställningar visas. Ändra Utskriftskval. eller Pappersstorlek om det<br/>behövs.<br/>Tryck på OK.</pre>                                                                                                    |
| 12        | Tryck på Kopiera kontomr. eller Klipp ut kontomr.<br>Om information om Kopiera kontomr. eller Klipp ut kontomr visas ska du läsa<br>informationen och trycka på OK.<br>Maskinen frågar om du vill att den här informationen ska visas igen i framtiden.<br>Tryck på Ja eller Nej.<br>Skärmen med kopieringsinställningar visas. Ändra Utskriftskval. eller Pappersstorlek om det<br>behövs.<br>Tryck på OK.<br>Tryck på OK.<br>Om dokumentet har placerats i dokumentmataren påbörjas skanningen.<br>Om du använder kopieringsglaset går du till steg <b>(</b> ). |

■ Om du inte vill skanna fler sidor trycker du på Nej. Gå till steg ().

- Om du vill skanna fler sidor trycker du på Ja och går till steg @.
- Placera nästa sida på kopieringsglaset.
   Tryck på OK.
   Maskinen skannar sidan. Upprepa stegen (B) och (A) för varje ytterligare sida.
- **15** Maskinen börjar skriva ut. Tryck på OK när den är klar.

#### 16 Tryck på 🏹.

5

## NotePrint och NoteScan

## Skriva ut och skanna anteckningar

Använd den här funktionen när du vill skriva ut anteckningsark och mappar utformade att innehålla dem, och skanna anteckningsark så att varje sida med anteckningar sparas som en JPEG-fil.

De utskrivna anteckningsarken kan vikas till hälften eller fjärdedel, användas och förvaras i mapparna. När du har gjort anteckningar på de linjerade eller rutmönstrade arken kan du skanna arken och spara anteckningarna på ett medium eller en molntjänst.

#### Skriva ut anteckningar

Välj en viss stil för anteckningsarket eller anteckningsmappen som ska skrivas ut.

![](_page_43_Figure_7.jpeg)

#### Skanna anteckningar

När du har skrivit på anteckningsarket kan du skanna det om du vill spara det som en JPEG-fil. Varje sida med anteckningar sparas som en separat JPEG-fil om du använder stilarna 2-, 4- eller 8-på-1.

![](_page_43_Figure_10.jpeg)

#### OBS

Du måste använda Brothers mallar för anteckningsark för att de ska gå att skanna med funktionen Skanna anteckning.

#### Exempel på mallar för anteckningsark:

1 på 1, anteckningsstil

| MG 1 |
|------|
|      |
|      |
|      |
|      |
|      |
|      |
|      |
|      |
|      |
|      |
| -    |
|      |
|      |
|      |
|      |
|      |
|      |
|      |
|      |
|      |
|      |
|      |
|      |
|      |
|      |
|      |
|      |
|      |
|      |
|      |
|      |
|      |
|      |
|      |
|      |
|      |
|      |
|      |
|      |
|      |
|      |
|      |
|      |
|      |
|      |
|      |
|      |
|      |
|      |
|      |
|      |
|      |
|      |
|      |
|      |
|      |
|      |
|      |

| -     |    |     |     |    |   |  |   |  |   |     |     |   |     |  | - |   |  |  |   |     |   |    |     |    |    |     |     |  |  |
|-------|----|-----|-----|----|---|--|---|--|---|-----|-----|---|-----|--|---|---|--|--|---|-----|---|----|-----|----|----|-----|-----|--|--|
|       |    |     |     |    |   |  |   |  |   |     |     |   |     |  |   |   |  |  |   |     |   |    |     |    |    |     |     |  |  |
|       |    |     |     |    |   |  |   |  |   |     |     |   |     |  |   |   |  |  |   |     |   |    |     |    |    |     |     |  |  |
|       |    |     |     |    |   |  |   |  |   |     | 12  |   |     |  |   |   |  |  |   |     |   | ά. |     |    | ά. |     |     |  |  |
|       |    |     |     |    |   |  |   |  |   |     | 14  |   |     |  |   |   |  |  |   |     |   |    |     |    |    |     |     |  |  |
|       |    |     |     |    |   |  |   |  |   |     |     |   |     |  |   |   |  |  |   |     |   |    |     |    |    |     |     |  |  |
|       | ٠  | ••  | • • |    |   |  |   |  | ٠ | • • |     | ٠ | • • |  |   | ٠ |  |  |   | • • | ٠ | ٠  | • • | ٠  | ٠  | • • | • • |  |  |
|       | ۰. | ••• |     | •  | • |  | • |  |   | • • | 1   |   | • • |  |   |   |  |  | • |     |   | ۰. | • • |    | ۰. | • • |     |  |  |
|       |    |     |     | ۰. |   |  |   |  |   |     | 1   |   |     |  |   | 2 |  |  |   |     |   |    |     |    |    |     |     |  |  |
|       |    |     |     |    |   |  |   |  |   |     |     |   |     |  |   |   |  |  |   |     |   |    |     |    |    |     |     |  |  |
| - 2.2 | с. | ::  |     | 2  | 2 |  | 2 |  | 2 | 2.2 | 12  | 2 | 2.2 |  |   | 2 |  |  | 2 |     | 2 | с. | 2.2 | с. | с. | 2.2 | . : |  |  |
|       |    |     |     |    |   |  |   |  |   |     |     |   |     |  |   |   |  |  |   |     |   |    |     |    |    |     |     |  |  |
|       |    |     |     |    |   |  |   |  | ٠ |     |     |   |     |  |   | ٠ |  |  |   | • • |   | ٠  |     | ٠  | ٠  |     |     |  |  |
|       |    |     |     |    |   |  |   |  |   |     |     |   |     |  |   |   |  |  |   |     |   |    |     |    |    |     |     |  |  |
|       |    |     |     | ۰. |   |  |   |  |   |     | 1   |   |     |  |   | 2 |  |  |   |     |   |    |     |    |    |     |     |  |  |
|       |    |     |     |    |   |  |   |  |   |     |     |   |     |  |   |   |  |  |   |     |   |    |     |    |    |     |     |  |  |
|       |    |     |     |    |   |  |   |  |   |     | 14  |   |     |  |   |   |  |  |   |     |   |    |     |    |    |     |     |  |  |
|       |    |     |     |    |   |  |   |  |   |     |     |   |     |  |   |   |  |  |   |     |   |    |     |    |    |     |     |  |  |
|       |    | ••  | • • |    |   |  |   |  | ٠ | • • |     | ٠ | • • |  |   | ٠ |  |  |   | • • | ٠ |    | • • | ٠  |    | • • | • • |  |  |
|       |    |     |     |    |   |  |   |  |   |     |     |   |     |  |   |   |  |  |   |     |   |    |     |    |    |     |     |  |  |
|       |    |     |     |    |   |  |   |  |   |     |     |   |     |  |   |   |  |  |   |     |   |    |     |    |    |     |     |  |  |
|       |    |     |     |    |   |  |   |  |   |     |     |   |     |  |   |   |  |  |   |     |   |    |     |    |    |     |     |  |  |
| - 22  |    |     |     |    |   |  |   |  | ÷ | . 3 | 1   | ÷ | . 3 |  |   | 2 |  |  |   |     | 2 |    | . 3 | -  |    | . 3 |     |  |  |
|       |    |     |     |    |   |  |   |  |   |     |     |   |     |  |   |   |  |  |   |     |   |    |     |    |    |     |     |  |  |
|       |    | ••  | • • |    |   |  |   |  | ٠ | • • |     | ٠ | • • |  |   | ٠ |  |  |   | • • | ٠ |    | • • | ٠  | ٠  | • • | • • |  |  |
|       |    |     |     | •  |   |  |   |  |   |     | 1   |   |     |  |   |   |  |  |   |     |   | ۰. |     |    | ۰. |     |     |  |  |
|       |    |     |     |    |   |  |   |  |   |     |     |   |     |  |   |   |  |  |   |     |   |    |     |    |    |     |     |  |  |
|       |    |     |     |    |   |  |   |  |   |     |     |   |     |  |   |   |  |  |   |     |   |    |     |    |    |     |     |  |  |
|       |    |     |     |    |   |  |   |  |   |     | 14  |   |     |  |   |   |  |  |   |     |   |    |     |    |    |     |     |  |  |
|       |    |     |     |    |   |  |   |  |   |     |     |   |     |  |   |   |  |  |   |     |   |    |     |    |    |     |     |  |  |
|       |    |     |     |    |   |  |   |  |   |     |     |   |     |  |   |   |  |  |   |     |   |    |     |    |    |     |     |  |  |
|       |    |     |     |    |   |  |   |  |   |     | 1.5 |   |     |  |   |   |  |  |   |     |   |    |     |    |    |     |     |  |  |

2 på 1, punktdiagramstil

# 4 på 1, anteckningsstil

#### 8 på 1, rutnätsstil

![](_page_44_Picture_7.jpeg)

#### Exempel på mallar för anteckningsmappar:

![](_page_44_Picture_9.jpeg)

#### Så här använder du anteckningsark och anteckningsmappar

![](_page_44_Figure_11.jpeg)

#### Mall för anteckningar och mappar

#### För MFC-J6920DW/J6925DW

1 Svep åt vänster eller åt höger, eller tryck på ∢eller ▶ för att visa Mer-skärmen.

#### **2** Tryck på Internet.

Om information om Internetuppkopplingen visas på maskinens LCD-skärm ska du läsa informationen och trycka på OK.

Maskinen frågar om du vill att den här informationen ska visas igen i framtiden. Tryck på Ja eller Nej. OBS Ibland visas uppdateringar eller meddelanden om maskinens funktioner på LCD-skärmen. Läs informationen och tryck på OK. Tryck på Appar. 5 Svep åt vänster eller åt höger, eller tryck på < eller ▶ för att visa Ant.skann. Tryck på Ant.skann. 6 Tryck på Skr. ut anteckning & mapp-mall. 7) Om information om Skriv ut ant&mapp visas ska du läsa informationen och trycka på OK. 8 Maskinen frågar om du vill att den här informationen ska visas igen i framtiden. Tryck på Ja eller Nej. 9 Tryck på Anteckningsformat eller Anteckningsmapp. Om du väljer Anteckningsformat ska du gå till steg (). Om du väljer Anteckningsmapp ska du gå till steg (). 🔟 Välj mellan anteckning, Rutnät, Punktdiagram och Tom. Tryck på formatet du vill ha: 1på1, 2på1, 4på1 eller 8på1. Ange antalet kopior du vill skriva ut och tryck på OK. Repetera detta steg för att välja andra format vid behov. Gå till steg (2). 1) En anteckningsmapp är speciellt utformad att användas med den typ av anteckningar som du skriver ut. Tryck på kategorin du vill ha: För 2 på 1 häfte eller För 4 på 1 häfte. Välj formatet du vill använda. Ange antalet kopior du vill skriva ut och tryck på OK. Repetera detta steg för att välja andra format vid behov. OBS När mappen skrivits ut ska du vika papperet längs de streckade linjerna och fästa de vikta delarna med tejp eller annat vidhäftningsmedel. Du kan välja hålslag med tre hål för att mappen ska passa i en pärm. 12 Tryck på ок. 13 Tryck på OK. Maskinen börjar skriva ut. **14) Tryck på OK när den är klar**. 15 Tryck på 🏹.

NotePrint och NoteScan

#### För MFC-J6520DW/J6720DW

- Tryck på < eller ► tills Internet visas.</li>
   Tryck på Internet.
- Om information om Internetuppkopplingen visas på maskinens LCD-skärm ska du läsa informationen och trycka på OK.
- 3 Maskinen frågar om du vill att den här informationen ska visas igen i framtiden. Tryck på Ja eller Nej.

#### OBS

Ibland visas uppdateringar eller meddelanden om maskinens funktioner på LCD-skärmen. Läs informationen och tryck på OK.

- 4 Tryck på ▲ eller ▼ tills Appar visas. Tryck på Appar.
- 5 Tryck på ▲ eller ▼ tills Ant.skann visas. Tryck på Ant.skann.
- 6 Tryck på Skr. ut anteckning & mapp-mall.
- **7** Om information om Skriv ut ant&mapp visas ska du läsa informationen och trycka på OK.
- 8 Maskinen frågar om du vill att den här informationen ska visas igen i framtiden. Tryck på Ja eller Nej.
- 9 Tryck på Anteckningsformat eller Anteckningsmapp.
   Om du väljer Anteckningsformat ska du gå till steg ().
   Om du väljer Anteckningsmapp ska du gå till steg ().
- Välj mellan anteckning, Rutnät, Punktdiagram och Tom. Tryck på formatet du vill ha: 1på1, 2på1, 4på1 eller 8på1. Ange antalet kopior du vill skriva ut och tryck på OK. Repetera detta steg för att välja andra format vid behov. Gå till steg
- 1 En anteckningsmapp är speciellt utformad att användas med den typ av anteckningar som du skriver ut. Tryck på kategorin du vill ha: För 2 på 1 häfte eller För 4 på 1 häfte. Välj formatet du vill använda. Ange antalet kopior du vill skriva ut och tryck på OK. Repetera detta steg för att välja andra format vid behov.

#### OBS

När mappen skrivits ut ska du vika papperet längs de streckade linjerna och fästa de vikta delarna med tejp eller annat vidhäftningsmedel. Du kan välja hålslag med tre hål för att mappen ska passa i en pärm.

![](_page_46_Picture_17.jpeg)

13 Tryck på OK. Maskinen börjar skriva ut. NotePrint och NoteScan

**14** Tryck på OK när den är klar.

15 Tryck på 🎦.

#### Skanna en anteckning

Varje sida i din anteckningsmall sparas som en separat JPEG-fil.

När du skannar anteckningar till ett externt medium ska du ansluta mediumet innan du skannar.

#### För MFC-J6920DW/J6925DW

- Placera dina anteckningar.
- 2 Svep åt vänster eller åt höger, eller tryck på ∢eller ► för att visa Mer-skärmen.
- 3 Tryck på Internet. Om information om Internetuppkopplingen visas på maskinens LCD-skärm ska du läsa informationen och trycka på OK.
- 4 Maskinen frågar om du vill att den här informationen ska visas igen i framtiden. Tryck på Ja eller Nej.

#### OBS

Ibland visas uppdateringar eller meddelanden om maskinens funktioner på LCD-skärmen. Läs informationen och tryck på OK.

- 5 Svep åt vänster eller åt höger, eller tryck på ∢ eller ▶ för att visa Appar. Tryck på Appar.
- 6 Svep åt vänster eller åt höger, eller tryck på ∢eller ► för att visa Ant.skann. Tryck på Ant.skann.
- **7** Tryck på Skanna anteckningar.
- 8 Om information om Skanna anteck. visas ska du läsa informationen och trycka på OK.
- 9 Maskinen frågar om du vill att den här informationen ska visas igen i framtiden. Tryck på Ja eller Nej.

#### 10 Gör något av följande:

- Om du vill spara bilder till ett moln trycker du på Spara till moln och går till steg ().
- Om du vill spara bilder till ett medium trycker du på Spara till minnesk och går till steg ().
- 12 Visa ditt kontonamn genom att svepa uppåt eller nedåt, eller trycka på ▲ eller ▼ och tryck på kontot.
- Om skärmen för inmatning av en PIN-kod visas ska du ange den fyrsiffriga PIN-koden och trycka på OK.

NotePrint och NoteScan

#### 14 Tryck på OK.

Om dokumentet har placerats i dokumentmataren påbörjas skanningen. Om du använder kopieringsglaset går du till steg **(b**).

**15** När Nästa sida? visas gör du något av följande:

- Om du inte vill skanna fler sidor trycker du på Nej. Gå till steg ().
- Om du vill skanna fler sidor trycker du på Ja och går till steg 6.
- 16 Placera nästa sida på kopieringsglaset. Tryck på OK. Maskinen skannar sidan. Upprepa stegen (6) och (6) för varje ytterligare sida.
- 17 Maskinen överför bilden. Tryck på OK när den är klar.

1 Tryck på 🏹.

#### För MFC-J6520DW/J6720DW

- 1 Placera dina anteckningar.
- 2 Tryck på eller tills Internet visas. Tryck på Internet.
- Om information om Internetuppkopplingen visas på maskinens LCD-skärm ska du läsa informationen och trycka på OK.
- 4 Maskinen frågar om du vill att den här informationen ska visas igen i framtiden. Tryck på Ja eller Nej.

#### OBS

Ibland visas uppdateringar eller meddelanden om maskinens funktioner på LCD-skärmen. Läs informationen och tryck på OK.

- 5 Tryck på ▲ eller ▼ tills Appar visas. Tryck på Appar.
- 6 Tryck på ▲ eller ▼ tills Ant.skann visas. Tryck på Ant.skann.
- **7** Tryck på Skanna anteckningar.
- 8 Om information om Skanna anteck. visas ska du läsa informationen och trycka på OK.
- 9 Maskinen frågar om du vill att den här informationen ska visas igen i framtiden. Tryck på Ja eller Nej.

#### 10 Gör något av följande:

Om du vill spara bilder till ett moln trycker du på Spara till moln och går till steg ().

|    | ■ Om du vill spara bilder till ett medium trycker du på Spara till minnesk och går till steg 🚇.                                                   |
|----|----------------------------------------------------------------------------------------------------|
| 1  | Visa tjänsten som du vill använda genom att trycka på ▲ eller ▼.<br>Tryck på tjänstnamnet.                                                        |
| 12 | Tryck på ▲ eller ▼ tills ditt kontonamn visas och tryck på det.                                                                                   |
| 13 | Om skärmen för inmatning av en PIN-kod visas ska du ange den fyrsiffriga PIN-koden och trycka på OK.                                              |
| 14 | Tryck på oĸ.<br>Om dokumentet har placerats i dokumentmataren påbörjas skanningen.<br>Om du använder kopieringsglaset går du till steg <b>₪</b> . |
| 15 | När Nästa sida? visas gör du något av följande:                                                                                                   |
|    | ■ Om du inte vill skanna fler sidor trycker du på ℕej. Gå till steg 🕼.                                                                            |
|    | ■ Om du vill skanna fler sidor trycker du på Ja och går till steg 🚯.                                                                              |
| 16 | Placera nästa sida på kopieringsglaset.<br>Tryck på oĸ.<br>Maskinen skannar sidan. Upprepa stegen íð och íð för varje ytterligare sida.           |
| 17 | Maskinen överför bilden. Tryck på OK när den är klar.                                                                                             |
| 18 | Tryck på 🎦.                                                                                                    |

6

## Genvägsinställningar

## Lägga till Web Connect-genvägar

Dina anpassade inställningar för överföring, hämtning och utskrift från följande tjänster kan sparas som en Web Connect-genväg på maskinen.

- Picasa Web Albums™
- Google Drive<sup>™</sup>
- Flickr<sup>®</sup>
- Facebook
- Evernote<sup>®</sup>
- Dropbox
- OneDrive
- Box

#### För MFC-J6920DW/J6925DW

- Om skärmen som visas är antingen Hem eller Mer sveper du åt vänster eller åt höger, eller trycker på I eller ► för att visa en genvägsskärm.
- 2 Tryck på 🕂 där det finns plats för en genväg.
- **3** Tryck på Internet.
- Om information om Internetuppkopplingen visas på maskinens LCD-skärm ska du läsa informationen och trycka på OK.

#### OBS

Ibland visas uppdateringar eller meddelanden om maskinens funktioner på LCD-skärmen. Läs informationen och tryck på OK.

- 6 Visa ditt kontonamn genom att svepa uppåt eller nedåt, eller trycka på ▲ eller ▼ och tryck på kontot.
- Om skärmen för inmatning av en PIN-kod visas ska du ange den fyrsiffriga PIN-koden och trycka på OK.
- 8 Välj funktionen du vill använda.

#### OBS

Funktionerna som kan ställas in varierar beroende på den valda tjänsten.

#### Genvägsinställningar

![](_page_52_Picture_1.jpeg)

#### Ändra genvägar

Du kan inte ändra inställningar för Web Connect-genvägar. I stället måste du ta bort genvägen (se *Radera genvägar* ➤> sidan 50) och skapa en ny genväg med inställningarna du vill ha (se *Lägga till Web Connect-genvägar* ➤> sidan 48).

#### Redigera genvägsnamn

#### För MFC-J6920DW/J6925DW

- Håll genvägen intryckt tills dialogrutan visas.

#### OBS

Du kan även trycka på 👔 , sedan Alla inställn., och sedan trycka på Genvägsinställningar.

- 3 Tryck på Ändra genvägens namn.
- 4 Radera det aktuella namnet genom att hålla Intryckt och skriv ett nytt namn med pekskärmen. Tryck på OK.

#### För MFC-J6520DW/J6720DW

- 1 Tryck på ∓ (Genvägar).
- Gör något av följande:
  - Håll genvägen intryckt tills alternativen visas.
  - Tryck på Red./ta brt och tryck på genvägen du vill ha.
- 4 Tryck på Ändra genvägens namn.
- 5 Radera det aktuella namnet genom att hålla ⊠ intryckt och skriv ett nytt namn med pekskärmen. Tryck på OK.

#### Radera genvägar

#### För MFC-J6920DW/J6925DW

- 1) Visa den genväg som du vill ta bort genom att svepa åt vänster eller åt höger, eller trycka på ∢ eller ►.
- Håll genvägen intryckt tills dialogrutan visas.

#### OBS

Du kan även trycka på 📑, sedan Alla inställn., och sedan trycka på Genvägsinställningar.

3 Radera genvägen som du valde i steg 2 genom att trycka på Ta bort. Tryck på Ja för att bekräfta.

#### För MFC-J6520DW/J6720DW

- 1 Tryck på ∓ (Genvägar).
- 3 Gör något av följande:
  - Håll genvägen intryckt tills alternativen visas.
  - Tryck på Red./ta brt och tryck på genvägen du vill ha.
- 4 Radera genvägen som du valde i steg 3 genom att trycka på Ta bort. Tryck på Ja för att bekräfta.

#### Använda en genväg

#### För MFC-J6920DW/J6925DW

- 1) Visa den genväg som du vill hämta genom att svepa åt vänster eller åt höger, eller trycka på ∢eller ►.
- 2 Tryck på genvägen.

#### För MFC-J6520DW/J6720DW

- 1 Tryck på ∓ (Genvägar).
- 2) Visa genvägen som du vill hämta genom att trycka på ∢ eller ▶.
- 3 Tryck på genvägen.

## Felmeddelanden

A

Som med alla avancerade kontorsprodukter kan fel uppstå. Om ett fel uppstår kommer maskinen att visa ett felmeddelande. De vanligaste felmeddelandena visas i listan nedan.

Du kan själv åtgärda de flesta felen. Om du efter att ha läst tabellen fortfarande behöver hjälp finns de senaste vanliga frågorna och felsökningstipsen på Brother Solutions Center.

Besök oss på http://support.brother.com.

| Felmeddelande                                                                           | Orsak                                                                                                    | Åtgärd                                                                                                    |
|-----------------------------------------------------------------------------------------|----------------------------------------------------------------------------------------------------|----------------------------------------------------------------------------------------------------|
| För MFC-J6920DW/J6925DW                                                                 | Maskinen är inte ansluten till ett                                                                                    | Kontrollera att                                                                                                    |
| Anslutningsfel 02                                                                       | nätverk.                                                                                                    | nätverksanslutningen fungerar.                                                                                                    |
| Fel vid nätverksanslutning.<br>Kontrollera<br>nätverksanslutningen.                     |                                                                                                    | Om du tryckte på Internet<br>-knappen en kort stund efter<br>att du slog på maskinen är det<br>mölligt att nätvorkappelutningen                                                                                                    |
| För MFC-J6520DW/J6720DW                                                                 |                                                                                                    | inte har upprättats än. Vänta en                                                                                                    |
| Anslutningsfel 02                                                                       |                                                                                                    | stund och försök igen.                                                                                                    |
| Fel vid nätverksanslutning.<br>Kontrollera<br>nätverksanslutningen.                     |                                                                                                    |                                                                                                    |
| För MFC-J6920DW/J6925DW                                                                 | Nätverks- eller                                                                                                    | Kontrollera                                                                                                    |
| Anslutningsfel 03                                                                       | serverinställningarna är felaktiga.                                                                                   | nätverksinställningarna eller                                                                                                    |
| Anslutningen till servern<br>misslyckades. Kontrollera<br>nätverksinställningarna.      | Ett problem har uppstått med<br>nätverket eller servern.                                                              | <ul> <li>Om du tryckte på Internet</li> <li>-knappen en kort stund efter</li> <li>att du slog på maskinen är det</li> </ul>                                                                                                    |
| För MFC-J6520DW/J6720DW                                                                 |                                                                                                    | möjligt att nätverksanslutningen                                                                                                    |
| Anslutningsfel 03                                                                       |                                                                                                    | inte har upprättats än. Vänta en                                                                                                    |
| Anslutningen till servern<br>misslyckades. Kontrollera<br>nätverksinställningarna.      |                                                                                                    | stund och försök igen.                                                                                                    |
| Anslutningsfel 07                                                                       | Inställningarna för datum och tid är                                                                                  | Ställ in rätt datum och tid.                                                                                                    |
| Anslut till servern<br>misslyckades. Fel<br>datum och tid.                              | felaktiga.                                                                                                    | Observera att om maskinens<br>nätkabel har kopplats ur kan datum-<br>och tidsinställningarna ha återställts<br>till fabriksinställningarna.                                                                                                    |
| Serverfel 01                                                                            | Maskinens                                                                                                    | Skaffa ett tillfälligt ID genom att                                                                                                    |
| Ogiltig autentisering.<br>Utfärda nytt tillfälligt<br>ID och registrera<br>kontot igen. | autentiseringsinformation (som<br>krävs för att få tillgång till tjänsten)<br>har upphört att gälla eller är ogiltig. | ansöka om åtkomst till Brother Web<br>Connect igen och använd ditt<br>nya ID för att registrera kontot på<br>maskinen (se Ansöka om åtkomst via<br>Brother Web Connect >> sidan 7<br>och Registrera och radera konton på<br>maskinen >> sidan 9). |

#### Felsökning

| Felmeddelande                                                                                                    | Orsak                                                                                                    | Åtgärd                                                                                                    |
|----------------------------------------------------------------------------------------------------|----------------------------------------------------------------------------------------------------|----------------------------------------------------------------------------------------------------|
| Serverfel 03<br>Överföring misslyckades.<br>Filen stöds inte<br>eller data är skadade. Kontrollera<br>data i filen.<br>Serverfel 13<br>Tjänsten är inte tillgänglig.<br>Försök senare. | <ul> <li>Filen som du försöker överföra<br/>kan ha följande fel:</li> <li>Filen överskrider det högsta<br/>antalet pixlar eller den största<br/>filstorleken osv. som stöds av<br/>tjänsten.</li> <li>Filtypen stöds inte.</li> <li>Filen är skadad.</li> <li>Ett problem har uppstått med<br/>tjänsten och den kan inte användas<br/>just nu.</li> </ul> | <ul> <li>Filen kan inte användas:</li> <li>Kontrollera tjänstens<br/>begränsningar för storlek eller<br/>format.</li> <li>Spara filen som en annan typ.</li> <li>Använd en ny, oskadad<br/>version av filen om det går.</li> <li>Vänta en stund och försök igen.<br/>Kontrollera om tjänsten är tillgänglig<br/>genom att skaffa åtkomst till den<br/>via en dator om meddelandet visas<br/>igen.</li> </ul> |
| Verifieringsfel 01<br>Felaktig pinkod.<br>Ange rätt pinkod.                                                                                                    | PIN-koden som du använde för<br>att få åtkomst till kontot är felaktig.<br>PIN-koden är det fyrsiffriga numret<br>som angavs när kontot<br>registrerades för maskinen.                                                                                                    | Skriv rätt PIN-kod.                                                                                                    |
| Verifieringsfel 02<br>Felaktigt eller                                                                                                    | Det tillfälliga ID som har angetts är felaktigt.                                                                                                    | Ange rätt tillfälligt ID.                                                                                                    |
| ogiltigt ID eller<br>så används det redan. Ange korrekt<br>ID eller utfärda<br>nytt tillfälligt<br>ID. Ett tillfälligt<br>ID gäller i 24 timmar efter<br>att det har utfärdats.        | Det tillfälliga ID som har angetts är<br>inte längre giltigt. Ett tillfälligt ID är<br>giltigt i 24 timmar.                                                                                                    | Skaffa ett tillfälligt ID genom att<br>ansöka om åtkomst till Brother Web<br>Connect igen och använd ditt<br>nya ID för att registrera kontot på<br>maskinen. Se Ansöka om åtkomst via<br>Brother Web Connect ➤> sidan 7<br>och Registrera och radera konton på<br>maskinen ➤> sidan 9.                                                                                                    |
| Verifieringsfel 03<br>Visningsnamnet<br>är redan registrerat.<br>Ange ett annat visningsnamn.                                                                                          | Namnet som du angav som<br>visningsnamn har redan<br>registrerats för en annan<br>användare av tjänsten.                                                                                                    | Ange ett annat visningsnamn.                                                                                                    |
| Registreringsfel 02<br>Maximalt antal<br>konton. Ta bort<br>onödiga konton<br>och försök igen.                                                                                         | Maximalt antal konton (10) har<br>nåtts.                                                                                                    | Ta bort eventuella konton som inte<br>behövs eller inte används och<br>försök igen.                                                                                                    |
| Error acc dir 02<br>Ogiltigt konto.<br>Registrera konto<br>och genväg igen<br>efter att ha tagit<br>bort denna genväg.                                                                 | Genvägen kan inte användas<br>eftersom kontot har raderats efter<br>det att genvägen registrerades.                                                                                                    | Ta bort genvägen och registrera<br>sedan kontot och genvägen igen.                                                                                                    |

A

![](_page_57_Picture_0.jpeg)

Besök oss på webben http://www.brother.com/

![](_page_57_Picture_2.jpeg)

www.brotherearth.com